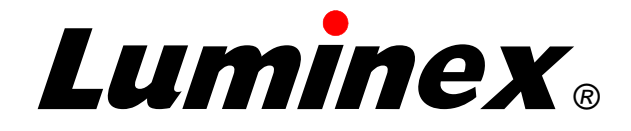

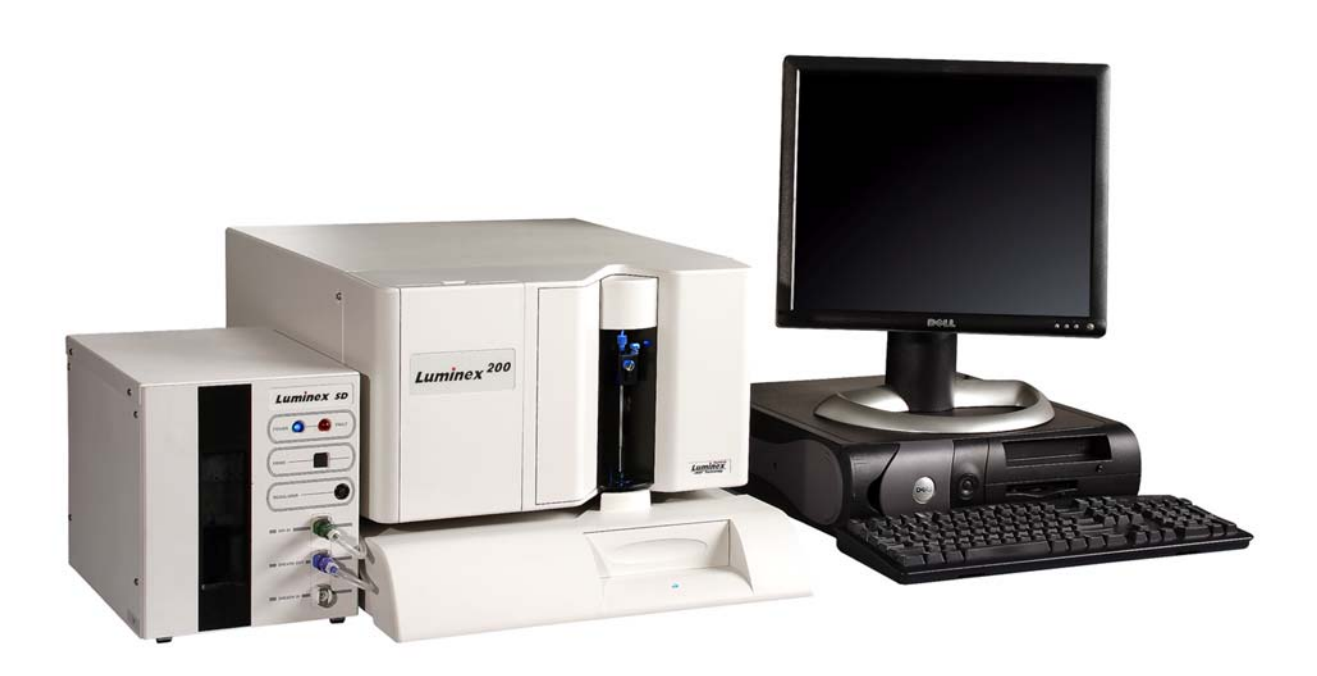

# Luminex 200<sup>™</sup> System User Manual

© LUMINEX CORPORATION, 2001-2005. All rights reserved. No part of this publication may be reproduced, transmitted, transcribed, or translated into any language or computer language, in any form or by any means without prior express, written consent of:

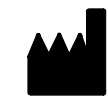

LUMINEX CORPORATION 12212 Technology Boulevard Austin, Texas 78727-6115 U.S.A.

> Voice: (512) 219-8020 Fax: (512) 219-5195

Luminex® 200<sup>™</sup> System User Manual

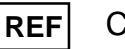

CN-M064-01

PN 89-00002-00-109 Rev. A July 2005

Luminex Corporation (Luminex) reserves the right to modify its products and services at any time. This guide is subject to change without notice. Although prepared to ensure accuracy, Luminex assumes no liability for errors or omissions, or for any damages resulting from the application or use of this information.

The following are trademarks of Luminex: Luminex, Luminex 100, Luminex 100 IS, Luminex 200, LabMAP, *x*MAP, LumAvidin, Luminex XYP, Luminex SeroMAP, Luminex FlexMAP, and Luminex SD. All other trademarks, including Windows, Cheminert, Pentium, and Dell are trademarks of their respective companies.

The Luminex 100 IS software uses the VideoSoft® VsFlexGrid Pro 7.0, VsPrinter 7.0, and VsView 3.0 ActiveX controls, which are copyrighted by VideoSoft, 2001.

The contents of this manual and the associated Luminex software are the property of Luminex and are copyrighted. Except as specified in the End User License Agreement, any reproduction in whole or in part is strictly prohibited.

# *Contents*

| Safety 1-1                                          |
|-----------------------------------------------------|
| Intended Use                                        |
| Warnings and Notes1-1                               |
| Symbols                                             |
| Safety Precautions                                  |
| Fluidics                                            |
| Luminex 200 Analyzer Laser                          |
| Barcode Reader Laser1-3                             |
| Mechanical                                          |
| Biological1-4                                       |
| Heat1-4                                             |
| Blue Indicator Light1-4                             |
| Decontaminating the Luminex 200 Analyzer for Return |
| Shipment                                            |
| The System 2-1                                      |
| Theory of Operation                                 |
| Hardware                                            |
| xMAP Technology Reagents2-2                         |
| Required Laboratory Reagents2-3                     |
| Luminex IS 2.3 Software                             |
| Luminex 200 Performance Specifications2-3           |
| Speed2-3                                            |
| Accuracy and Precision2-3                           |
| Sensitivity                                         |
| Capacity                                            |
| Luminex 200 Analyzer General2-4                     |
| Optics                                              |
| Fluidics                                            |
| Electronics2-5                                      |
| Luminex XYP Instrument General2-5                   |
| Luminex SD System General2-6                        |
| PC Specifications2-6                                |
| Recommended Additional Equipment2-6                 |
| System Overview2-7                                  |
| Electronics                                         |

| Optical                                                                                                    |  |
|----------------------------------------------------------------------------------------------------|--|
| xMAP Technology Reagents                                                                                                    |  |
| Maintenance and Cleaning 3-1                                                                                                    |  |
| Daily Maintenance 3-1                                                                                                    |  |
| Before Running Samples 3-1                                                                                                    |  |
| After Running Samples 3-3                                                                                                    |  |
| Routine Tasks 3-3                                                                                                    |  |
| Sheath and Waste Fluids                                                                                                    |  |
| Weekly 3-5                                                                                                    |  |
| Visual Inspection 3-5                                                                                                    |  |
| Pun Solf Diagnostics 25                                                                                                    |  |
| Clean the Sample Probe                                                                                                    |  |
| Elush the System                                                                                                    |  |
| Monthly 26                                                                                                    |  |
| Clean Exterior Surfaces                                                                                                    |  |
| Clean Exterior Surfaces                                                                                                    |  |
| Calibrate the system                                                                                                    |  |
| Every Six Months                                                                                                    |  |
| Luminex 200 Analyzer Air Intake Filter                                                                                                    |  |
| Luminex X Y P Instrument Air Intake Filter                                                                                                    |  |
| Syringe Seal 3-9                                                                                                    |  |
|                                                                                                    |  |
| Luminex 200 Analyzer Ventilation Filter 3-10                                                                                                    |  |
| Luminex 200 Analyzer Ventilation Filter    3-10      Annually    3-11                                                                                                    |  |
| Luminex 200 Analyzer Ventilation Filter       3-10         Annually       3-11         Sheath Filter       3-11                                                                                                    |  |
| Luminex 200 Analyzer Ventilation Filter       3-10         Annually       3-11         Sheath Filter       3-11         As required       3-12                                                                                                    |  |
| Luminex 200 Analyzer Ventilation Filter3-10Annually3-11Sheath Filter3-11As required3-12Fuses3-12                                                                                                    |  |
| Luminex 200 Analyzer Ventilation Filter3-10Annually3-11Sheath Filter3-11As required3-12Fuses3-12Replacing the SD System with a Sheath Bottle3-13                                                                                                    |  |
| Luminex 200 Analyzer Ventilation Filter3-10Annually3-11Sheath Filter3-11As required3-12Fuses3-12Replacing the SD System with a Sheath Bottle3-13Storing the System3-13                                                                                                    |  |
| Luminex 200 Analyzer Ventilation Filter3-10Annually3-11Sheath Filter3-11As required3-12Fuses3-12Replacing the SD System with a Sheath Bottle3-13Storing the System3-13Taking the System out of Storage3-13                                                                                                    |  |
| Luminex 200 Analyzer Ventilation Filter3-10Annually3-11Sheath Filter3-11As required3-12Fuses3-12Replacing the SD System with a Sheath Bottle3-13Storing the System3-13Taking the System out of Storage3-13Maintenance Log6-13                                                                                                    |  |
| Luminex 200 Analyzer Ventilation Filter3-10Annually3-11Sheath Filter3-11As required3-12Fuses3-12Replacing the SD System with a Sheath Bottle3-13Storing the System3-13Taking the System out of Storage3-13Maintenance Log6-13Troubleshooting4-1                                                                                                    |  |
| Luminex 200 Analyzer Ventilation Filter3-10Annually3-11Sheath Filter3-11As required3-12Fuses3-12Replacing the SD System with a Sheath Bottle3-13Storing the System3-13Taking the System out of Storage3-13Maintenance Log6-13Troubleshooting4-1Troubleshooting the Luminex 200 System4-1                                                                                                    |  |
| Luminex 200 Analyzer Ventilation Filter3-10Annually3-11Sheath Filter3-11As required3-12Fuses3-12Replacing the SD System with a Sheath Bottle3-13Storing the System3-13Taking the System out of Storage3-13Maintenance Log6-13Troubleshooting4-1Troubleshooting the Luminex 200 System4-1Power Supply Problems4-2                                                                                                |  |
| Luminex 200 Analyzer Ventilation Filter3-10Annually3-11Sheath Filter3-11As required3-12Fuses3-12Replacing the SD System with a Sheath Bottle3-13Storing the System3-13Taking the System out of Storage3-13Maintenance Log6-13Troubleshooting4-1Troubleshooting the Luminex 200 System4-2Communication4-2                                                                                                    |  |
| Luminex 200 Analyzer Ventilation Filter3-10Annually3-11Sheath Filter3-11As required3-12Fuses3-12Fuses3-12Replacing the SD System with a Sheath Bottle3-13Storing the System3-13Taking the System out of Storage3-13Maintenance Log6-13Troubleshooting4-1Troubleshooting the Luminex 200 System4-1Power Supply Problems4-2Communication4-2Pressurization4-3                                                      |  |
| Luminex 200 Analyzer Ventilation Filter3-10Annually3-11Sheath Filter3-11As required3-12Fuses3-12Replacing the SD System with a Sheath Bottle3-13Storing the System3-13Taking the System out of Storage3-13Maintenance Log6-13Troubleshooting4-1Troubleshooting the Luminex 200 System4-1Power Supply Problems4-2Communication4-2Pressurization4-3Fluid Leaks4-4                                                 |  |
| Luminex 200 Analyzer Ventilation Filter3-10Annually3-11Sheath Filter3-11As required3-12Fuses3-12Fuses3-12Replacing the SD System with a Sheath Bottle3-13Storing the System3-13Taking the System out of Storage3-13Maintenance Log6-13Troubleshooting4-1Troubleshooting the Luminex 200 System4-2Power Supply Problems4-2Pressurization4-3Fluid Leaks4-4Sample Probe4-4                                         |  |
| Luminex 200 Analyzer Ventilation Filter3-10Annually3-11Sheath Filter3-11As required3-12Fuses3-12Fuses3-12Replacing the SD System with a Sheath Bottle3-13Storing the System3-13Taking the System out of Storage3-13Maintenance Log6-13Troubleshooting4-1Power Supply Problems4-2Communication4-2Pressurization4-3Fluid Leaks4-4Sample Probe4-4Calibration and Control Problems4-6                               |  |
| Luminex 200 Analyzer Ventilation Filter3-10Annually3-11Sheath Filter3-11As required3-12Fuses3-12Replacing the SD System with a Sheath Bottle3-13Storing the System3-13Taking the System out of Storage3-13Maintenance Log6-13Troubleshooting4-1Power Supply Problems4-2Communication4-2Pressurization4-3Fluid Leaks4-4Sample Probe4-4Calibration and Control Problems4-8                                        |  |
| Luminex 200 Analyzer Ventilation Filter3-10Annually3-11Sheath Filter3-11As required3-12Fuses3-12Replacing the SD System with a Sheath Bottle3-13Storing the System3-13Taking the System out of Storage3-13Maintenance Log6-13Troubleshooting4-1Power Supply Problems4-2Communication4-2Pressurization4-3Fluid Leaks4-4Sample Probe4-4Calibration and Control Problems4-8Bead Detail Irregularities4-9           |  |
| Luminex 200 Analyzer Ventilation Filter3-10Annually3-11Sheath Filter3-11As required3-12Fuses3-12Replacing the SD System with a Sheath Bottle3-13Storing the System3-13Taking the System out of Storage3-13Maintenance Log6-13Troubleshooting4-1Power Supply Problems4-2Communication4-2Pressurization4-3Fluid Leaks4-4Sample Probe4-4Calibration and Control Problems4-6Acquisition Problems4-9Error States4-12 |  |

| Sample Error Messages                                                |                                        |
|----------------------------------------------------------------------|----------------------------------------|
| Luminex SD Problems                                                  |                                        |
| Filter                                                               |                                        |
| Malfunction                                                          |                                        |
| Draining the Reservoir                                               |                                        |
|                                                                      |                                        |
| Product Numbers                                                      | 5-1                                    |
| Product Numbers<br>Hardware                                          | <b>5-1</b>                             |
| Product Numbers<br>Hardware<br>Software                              | <b>5-1</b><br>5-1<br>5-3               |
| Product Numbers<br>Hardware<br>Software<br>xMAP Reagents             | <b>5-1</b><br>5-1<br>5-3<br>5-3        |
| Product Numbers<br>Hardware<br>Software<br>xMAP Reagents<br>Training | <b>5-1</b><br>5-1<br>5-3<br>5-3<br>5-3 |

# 1 Safety

|                    | Please become familiar with the information in this chapter before<br>using the equipment. Do not perform procedures on your Luminex <sup>®</sup><br>200 <sup>™</sup> system that are not specifically contained in this manual,<br>unless you are directed to do so by Luminex Technical Support. |
|--------------------|----------------------------------------------------------------------------------------------------|
| Intended Use       | The Luminex software is designed to use xMAP <sup>®</sup> technology with assay kits available through kit manufacturers. The Luminex 200 system performs a wide range of xMAP technology-based laboratory tests, measuring biomolecular reactions on the surface of xMAP microspheres.            |
| Warnings and Notes | Informational notes and warnings appear in this manual.                                                                                                    |
|                    | <b>Note:</b> A note provides general helpful information. No safety or performance issues are involved.                                                                                                    |
|                    | <b>Caution:</b> This message is used in cases where the hazard is minor or only potential hazard is present. Failure to comply with the caution may result in potentially hazardous conditions.                                                                                                    |
|                    | <b>Warning:</b> This message is used in cases where danger to the operator or to the performance of the instrument is present. Failure to comply with the warning may result in incorrect performance, instrument failure, invalid results, or hazard to the operator.                             |
|                    | <b>Danger:</b> This message is used in cases where significant risk of serious injury or death is present.                                                                                                    |
|                    |                                                                                                    |

# Symbols

These symbols describe warnings, cautions, and general information used in the operation of this instrument. Some of these symbols are further defined under "Safety Precautions."

| Symbol | Description                           | Symbol | Description                     | Symbol | Description                             |
|--------|---------------------------------------|--------|---------------------------------|--------|-----------------------------------------|
| $\sim$ | Alternating current (ac)              |        | Warning<br>(refer to manual)    |        | Warning<br>(refer to manual)            |
| Ð      | Protective ground                     |        | Warning<br>(refer to manual)    |        | Warning<br>(refer to manual)            |
| I      | On                                    |        | Warning<br>(refer to manual)    |        | Warning (refer to manual)               |
| 0      | Off                                   | REF    | Catalog Number                  | i      | Consult instructions for use            |
| IVD    | In vitro Diagnostic<br>Medical Device | LOT    | Batch Code                      | SN     | Serial Number                           |
| X      | Temperature<br>Limitation             | Σ      | Expiration Date                 | $\sim$ | Date of Manufacture                     |
|        | Manufacturer                          | (UL)   | Underwriter's<br>Laboratory     | c (UL) | Canadian<br>Underwriter's<br>Laboratory |
| CE     | European Union<br>Conformity          | X      | WEEE - Do not<br>throw in trash |        |                                         |

### **Safety Precautions**

Read the following safety information before setting up or using the Luminex 200 analyzer. A user should be present during operation. This system contains electrical, mechanical, and laser components which, if handled improperly, are potentially harmful. In addition, biological hazards may be present during system operation. Therefore, we recommend that all system users become familiar with the specific safety advisories below, in addition to adhering to standard laboratory safety practices. The protection provided by the equipment may be impaired or the warranty voided if the system is used in a manner not specified by the instructions or by Luminex Corporation.

Fluidics

This system contains fluidics. In the event of a fluid leak, turn off all power to the system and disconnect all power cords. The on/off

|                               | switch is not a disconnect means; power cords must be removed from the outlet. Contact Luminex Corporation for further information.                                                                                                    |
|-------------------------------|----------------------------------------------------------------------------------------------------|
|                               | You must monitor waste levels manually. Do not allow the waste<br>container to overflow! Empty the waste container each time the<br>sheath fluid container is filled. Do not place the waste container on<br>top of the instrument. Contact Luminex Technical Support before<br>relocating the waste container or rerouting the waste line. |
|                               | Warning: If biological samples have been tested with the system, use your standard laboratory safety practices when handling system waste.                                                                                                    |
| Luminex 200 Analyzer<br>Laser | The Luminex 200 system classifies per FDA 21 CFR 1040.10 and 1040.11 as a Class II laser product consisting of a Class I laser product (Luminex 200 analyzer) and a Class II laser product (barcode reader).                                                                                                    |
|                               | <b>Under NO circumstances should you remove the Luminex 200</b><br><b>analyzer cover!</b> When performing routine maintenance, turn power<br>to the Luminex 200 analyzer OFF and disconnect the power cord.                                                                                                    |
|                               | All laser apertures are located within the Luminex 200 analyzer and are contained within a protective housing.                                                                                                    |
|                               | Warning — Use of controls or adjustments or performance of procedures other than those specified herein may result in hazardous radiation exposure.                                                                                                    |
| Barcode Reader Laser          | Do not stare into the beam or shine it into other people's eyes.                                                                                                    |
| Mechanical                    | Warning: During operation, this system contains exposed                                                                                                    |
|                               | moving parts. Risk of personal injury is present. Observe all warnings and cautions.                                                                                                    |
|                               | Warning: During operation, this system contains exposed,<br>moving parts which could result in puncture hazard. Risk of<br>personal injury is present. Keep hands and fingers away from the<br>Luminex XYP instrument slot during operation.                                                                                                |
|                               | Warning: During operation, this system contains exposed,<br>moving parts which could result in pinch point hazard. Risk of<br>personal injury is present. Keep hands and fingers away from the<br>Luminex XYP instrument slot during operation.                                                                                             |

Biological

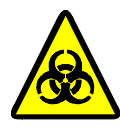

Access doors must be closed while operating the Luminex 200 analyzer; the operator must be present during operation.

Warning: Human and animal samples may contain biohazardous infectious agents.

Where exposure (including aerosol) to potentially biohazardous material exists, follow appropriate biosafety procedures and use personal protective equipment, such as gloves, gowns, laboratory coats, face shields, or mask and eye protection, and ventilation devices.

Observe all local, state, and federal biohazard handling regulations when disposing of biohazardous waste material.

Heat

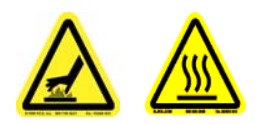

**Blue Indicator Light** 

**Warning:** The heater plate of the Luminex XYP instrument may be hot and could cause personal injury if touched. Do not touch the heater plate.

The blue light above the Luminex 200 analyzer sample arm indicates the on/off status of the Luminex 200 analyzer, and is harmless. The blue light-emitting diode (LED) does not emit light in the UV spectrum.

#### Decontaminating the Luminex 200 Analyzer for Return Shipment

Note: It is the user's responsibility to decontaminate the analyzer before shipment.

| particularly important w<br>Make a copy of this pag                                                       | when biohazardous samples have been run.<br>The to fill out and return with the system.                                                                     |
|----------------------------------------------------------------------------------------------------|----------------------------------------------------------------------------------------------------|
| Complete the following with the Luminex 200 a                                                             | checklist, signed and dated, and return it nalyzer.                                                                                                    |
| 1. Remove all specimen                                                                                    | s, disposables, and reagents from the system.                                                                                                    |
| 2. Disconnect the sheath                                                                                  | line going from the SD system to the analyzer.                                                                                                    |
| 3. Connect a sheath bott bleach solution to the                                                           | le filled with a solution of 10% to 20% household analyzer.                                                                                                 |
| 4. Sanitize the system us the system. Follow th                                                           | sing the <b>Sanitize</b> command on the main screen of is by washing twice with distilled water.                                                            |
| 5. Disconnect the system<br>on the rear of the syst<br>from the wall source.                              | n from AC power by turning off the power switch<br>em, then unplugging the analyzer power cord                                                              |
| 6. Disconnect the SD sy                                                                                   | stem and waste and sheath containers.                                                                                                    |
| 7. Rinse the waste conta and drain.                                                                       | iner with 10% to 20% household bleach solution                                                                                                    |
| <ol> <li>Wash all exterior surf<br/>20% household bleac</li> </ol>                                        | aces with a mild detergent, followed by a 10% to h solution.                                                                                                |
| 9. Open the front doors mild detergent follow                                                             | of the analyzer. Clean all accessible surfaces with ed by a 10% to 20% household bleach solution.                                                           |
| 10. Pack the system with<br>then insert it in its ori<br>container. Attach this<br>packaging in the crate | in a biohazard bag, place it in the corrugated box,<br>ginal packaging or an approved shipping<br>checklist to the top of the corrugated box prior to<br>e. |
| Was there an internal leak                                                                                | in the system?  Yes  No                                                                                                    |
| Print Name:                                                                                               |                                                                                                    |
| Signature:                                                                                                |                                                                                                    |
| Date:Ins                                                                                                  | strument Serial No.                                                                                                    |

Luminex Technical Support will give you a Return Material

The accessible surfaces and the internal fluidics system must be sanitized and decontaminated before returning the analyzer. This is

procedures.

Authorization (RMA) number if they direct you to return the system. They will explain how to return the system according to Luminex

# 2 The System

#### **Theory of Operation**

Luminex 200 technology is based on flow cell fluorometry with Luminex-developed innovations. The fluidics, optics, robotics, temperature control, software, and xMAP® microspheres work together to enable simultaneous analysis of up to 100 analytes in a single test sample. Assay analysis requiring temperature control is provided through the Luminex XYP instrument heater block.

There are two fluidics paths in the Luminex 200 analyzer. The first path involves a syringe-driven mechanism that controls the sample uptake. This mechanism permits small sample uptake volumes from small reaction volumes. The syringe-driven system transports a specified volume of sample from a sample container to the cuvette. The sample is injected into the cuvette at a steady rate for analysis. Following analysis, the sample path is automatically purged with Luminex xMAP Sheath Fluid by the second fluidics path. This process removes residual sample within the tubing, valves, and probe. The second fluidics path is driven by positive air pressure and supplies sheath fluid to the cuvette and sample path.

Luminex xMAP Sheath Fluid is the delivery medium of the sample to the optics component. The analysis sample is acquired using a sample probe from a 96-well microtiter plate via the Luminex XYP instrument and injected into the base of the cuvette. The sample then passes through with sheath fluid at a reduced rate resulting in a narrow sample core to ensure that each microsphere is illuminated individually. The sample injection rate is such that the xMAP microspheres are introduced to the optics path as a series of single events. The Luminex SD system lets you run samples continuously without refilling sheath bottles. It automatically draws sheath from a non pressurized bulk sheath container to constantly maintain a reservoir of pressurized sheath fluid. A single 20 liter sheath container provides enough fluid for 48 hours or more of normal operation.

|                 | The optics assembly consists of two lasers. One laser excites the dye mixture inside the xMAP microspheres and the second laser excites the fluorophore bound to the surface of the xMAP microspheres. Avalanche photo diode detectors measure the excitation emission intensities of the color coding classification dye mixtures inside the xMAP microspheres and a photomultiplier tube detects the excitation emission intensity of the reporter molecule bound to the surface of the xMAP microspheres. High speed digital signal processors and advanced computer algorithms provide analysis of the xMAP microspheres as they are processed through the Luminex 200 analyzer. Results of the analyses are processed and provided in a report format. |
|-----------------|----------------------------------------------------------------------------------------------------|
| Hardware        | The Luminex 200 system includes the following hardware:                                                                                                    |
|                 | Luminex 200 analyzer                                                                                                    |
|                 | • Computer (PC), monitor, and accessories                                                                                                    |
|                 | Luminex XYP instrument                                                                                                    |
|                 | • Luminex Sheath Delivery System (Luminex SD <sup>TM</sup> )                                                                                                    |
|                 | Power cables                                                                                                    |
|                 | Alignment guide                                                                                                    |
|                 | Two long sample probes                                                                                                    |
|                 | • Reservoir                                                                                                    |
|                 | • Shield                                                                                                    |
|                 | Heater block                                                                                                    |
|                 | Sheath fluid container                                                                                                    |
|                 | Waste container                                                                                                    |
|                 | Sheath fluid line                                                                                                    |
|                 | • Air line                                                                                                    |
|                 | Sheath fluid intake line                                                                                                    |
|                 | Communications: 1 serial communication cable                                                                                                    |
|                 | Communications: 1 USB communication cable                                                                                                    |
|                 | Communications: 1 CANBUS cable (short cable)                                                                                                    |
|                 | Barcode reader                                                                                                    |
|                 | Sample probe height alignment kit                                                                                                    |
|                 | • 3/32 Hexdrive, Balldriver wrench                                                                                                    |
| xMAP Technology | Classification calibration microspheres (CAL1)                                                                                                    |
| Reagents        | • Reporter calibration microspheres (CAL2)                                                                                                    |
| Reagents        | Classification control microspheres (CON1)                                                                                                    |
|                 | • Reporter control microspheres (CON2)                                                                                                    |
|                 |                                                                                                    |

• Luminex xMAP Sheath Fluid

#### Required Laboratory Reagents

Luminex IS 2.3 Software

- Household bleach
- 70% isopropanol or 70% ethanol
- Mild detergent
- Distilled water

Luminex IS 2.3 software provides complete control of the system and performs data analysis. Your Luminex 200 system is preloaded with the Luminex software. However, we supply a software CD should you need to reinstall the software.

This software requires a dedicated system. Unauthorized additional software is prohibited and may result in improper operation of the system.

#### Luminex 200 Performance Specifications

Speed

- Speed: greater than or equal to1.7 GHz Intel® Pentium® IV processor with 256 MB RAM
- USB communications link for fast data transfer
- Automatic transfer of assay templates and new reagent information into the system via a 3<sup>1</sup>/<sub>2</sub>" diskette or large capacity read/write CD
- Installation: < 4 hours
- System calibration: < 10 minutes
- System controls: < 10 minutes
- Barcode reader entry of sample IDs
- Automatic post-analysis
- Analyze one 96-well plate/hour depending on manufacturer's kit
- Up to 100 xMAP microsphere sets per sample
- Sheath flowrate: 90  $\mu$ L/sec ± 5  $\mu$ L
- Sample injection rate into detector area:  $1 \ \mu L/sec \pm 0.05 \ \mu L$
- System warmup: 30 minutes. Systems that remain inactive for at least four hours will require a warm-up to restart the lasers. After acquiring sample, running system calibrators, running system controls, and warming up the instrument, the system resets the four-hour internal clock.

#### Accuracy and Precision

- Sample uptake volume:  $\pm 5\%$
- Classification of xMAP microspheres: > 80%

|                  | <ul> <li>Misclassification of xMAP microspheres: ≤ 2 - may vary by xMAP microsphere product lines. Refer to the specific product information sheet for further details.</li> <li>Temperature control: 0°C to + 2°C of target</li> </ul>                                                                             |
|------------------|----------------------------------------------------------------------------------------------------|
|                  | • Internal sample carry over: < 0.9%                                                                                                    |
|                  | • Soluble background fluorescence emission at 575 nm automatically subtracted from fluorescence intensity values                                                                                                    |
| Sensitivity      | • Detect 1000 fluorochromes phycoerythrin (PE) per xMAP microsphere                                                                                                    |
|                  | • Reporter channel dynamic range: 3.5 decades of detection                                                                                                    |
| Capacity         | The specifications below reflect minimum capacity values:                                                                                                    |
|                  | • 10 GB hard drive                                                                                                    |
|                  | • Store data for up to 240,000 test results                                                                                                    |
|                  | • 1.4 MB 3 <sup>1</sup> / <sub>2</sub> " diskette                                                                                                    |
|                  | • 100 MB read/write CD ROM                                                                                                    |
|                  | Analyze multiple 96-well plates per batch                                                                                                    |
|                  | Analyze multiple assay templates per plate                                                                                                    |
|                  | • Distinguish a minimum of 1 to a maximum of 100 unique xMAP microsphere sets in a single sample                                                                                                    |
|                  | • Detect and distinguish surface reporter fluorescence emissions at 575 nm on the surface of 1-100 unique xMAP microspheres sets in a single sample                                                                                                    |
|                  | • Sample core: 15-20 $\mu$ m core at 1 $\mu$ L/sec. sample inject rate                                                                                                    |
|                  | <ul> <li>Maintain samples at a constant temperature from 35°C to 55°C (95°F to 131°F)</li> </ul>                                                                                                    |
|                  | • Automatic sampling from a 96-well plate                                                                                                    |
|                  | Start sampling from any well position                                                                                                    |
|                  | • Sheath container and waste container hold enough volume to run up to two 96-well plates between refills                                                                                                    |
|                  | • Microtiter plates with 96 wells must be compatible with the Luminex XYP instrument plate holder. The following microtiter plate types are compatible with the Luminex XYP instrument plate holder: flatbottom, conical, round, filter bottom, half plates [overall height no more than 0.75" (19 mm)], any color. |
|                  | • Microtiter plates with 96 wells must be compatible with<br>Luminex XYP instrument heater block temperature from 35°C to<br>55°C (95°F to 131°F) when performing heated assays and using<br>the heater block.                                                                                                    |
| Luminov 200      |                                                                                                    |
| Lummex 200       | • Indoor use only                                                                                                    |
| Analyzer General | • Operating temperature: 15°C to 30°C (59°F to 86°F)                                                                                                    |
| 5                | • Humidity: 20% to 80%, noncondensing                                                                                                    |

|                    | • Altitude: Operation up to 2400 m (7874 ft.) above mean sea level                                                                                  |
|--------------------|----------------------------------------------------------------------------------------------------|
|                    | <ul> <li>Physical dimensions: 43 cm (17 inches) W x 50.5 cm (20 inches)<br/>D x 24.5 cm (9.5 inches) H</li> </ul>                                   |
|                    | • Weight: maximum of 25 kg (60 lbs.)                                                                                                    |
|                    | • UL installation category: UL Installation Category II, as defined in Annex J of UL 61010A-1                                                       |
|                    | • Pollution degree: UL Pollution Degree 2, as defined in Section 3.7.3.2 of UL 61010A-1                                                             |
|                    | • Shipping and storage: The allowable shipping and storage temperature and humidity ranges are 0°C to + 50°C and 20-80% noncondensing, respectively |
|                    | <ul> <li>Input voltage range: 100 - 120 V~ ± 10%, 1.4 Amp, and 200-240 V~ ± 10%, 0.8 Amp, 47-63 Hz.</li> </ul>                                      |
|                    | • AC inlet fuse: 3 Amp, 250 V~, fast acting                                                                                                    |
| Optics             | • Reporter laser: 532 nm, nominal output 10-16.5 mW, maximum 500 mW, frequency-doubled diode; mode of operation, continuous wave (CW)               |
|                    | <ul> <li>Classification laser: 635 nm, 9.1 mW ± 6%, maximum output 25 mW, diode; mode of operation, continuous wave (CW)</li> </ul>                 |
|                    | <ul> <li>Reporter detector: Photomultiplier tube, detection bandwidth of 565-585 nm</li> </ul>                                                      |
|                    | • Classification detector: Avalanche photo diodes with temperature compensation                                                                     |
|                    | • Doublet discrimination detector: Avalanche photo diodes with temperature compensation                                                             |
| Fluidics           | • Sheath flow rate 90 $\mu$ L ± 5 $\mu$ L/second                                                                                                    |
|                    | Cuvette: 200 micron square flow channel                                                                                                    |
|                    | • Sample injection rate: 1 µL/second                                                                                                    |
|                    | • Sample uptake volume: 20-200 µL                                                                                                    |
| Electronics        | • Reporter channel detection: A/D resolution 14 bits                                                                                                |
|                    | Communications interface: USB                                                                                                    |
|                    | • Luminex XYP instrument, communications interface: RS 232                                                                                          |
| Luminex XYP        | • Ambient temperature: $15^{\circ}$ C to $30^{\circ}$ C ( $59^{\circ}$ F to $86^{\circ}$ F)                                                         |
| Instrument Conoral | <ul> <li>Humidity: 20% to 80%, noncondensing</li> </ul>                                                                                             |
|                    | • Altitude: operation up to 2400 m (7874 ft) above mean sea level                                                                                   |
|                    | <ul> <li>Physical dimensions: 44 cm (17.25 inches) W x 60 cm (23.5 inches) D x 8 cm (3 inches) H</li> </ul>                                         |
|                    | • Weight: 15 kg (33 lbs.)                                                                                                    |
|                    | • UL installation category: UL Installation Category II, as defined in Annex J of UL 61010A-1                                                       |

|                                          | • Pollution degree: UL Pollution Degree 2, as defined in Section 3.7.3.2 of UL 61010A-1                                                                                                    |
|------------------------------------------|----------------------------------------------------------------------------------------------------|
|                                          | • Heater operating range: 35°C to 55°C (95°F to 131°F) with tolerance 0°C to +2°C                                                                                                    |
|                                          | • Input voltage range: 100-240 V~ ± 10%, 1.8 Amps, 47-63 Hz                                                                                                    |
|                                          | • AC inlet fuse: 3 A, 250 V~, fast acting                                                                                                    |
| Luminex SD System                        | • Ambient temperature: $15^{\circ}$ C to $30^{\circ}$ C ( $59^{\circ}$ to $86^{\circ}$ F)                                                                                                    |
| General                                  | <ul> <li>Humidity: 20% to 80%, noncondensing</li> </ul>                                                                                                    |
| Ocheral                                  | • Altitude: designed to operate at up to 2400m (7874 feet) above mean sea level                                                                                                    |
|                                          | <ul> <li>Physical dimensions: 20 cm (8 inches) W x 30 cm (11.75 inches)<br/>D x 24.75 cm (9.75 inches) H</li> </ul>                                                                                                    |
|                                          | • Weight: 9 kg (20 lbs)                                                                                                    |
|                                          | • UL installation category: UL Installation Category II, as defined in Annex J of UL 61010A-1                                                                                                    |
|                                          | • Pollution degree: UL Pollution Degree 2, as defined in Section 3.7.3.2 of UL 61010A-1                                                                                                    |
|                                          | • Input voltage range: 100-240 V~ ± 10%, 0.4 Amps, 47-63 Hz                                                                                                    |
|                                          | • AC inlet fuse: 2 Amp, 250 V~, time lag                                                                                                    |
| PC Specifications                        | For systems using a PC, A Dell OptiPlex GX280 or Dell Optiplex GX520 (or newer PC) is shipped with the Luminex 200 system. For systems using a laptop, a Dell D610 Notebook is shipped with the system. Microsoft® Windows® XP is pre-installed on the computers. The power requirements are 115-230 V~, 6 Amps, 50-60 Hz |
|                                          | For updated information regarding the PC, notebook, or operating system, go to <b>http://www.luminexcorp.com</b> , then click on the Support link to open the FAQ list.                                                                                                    |
| Recommended Additional<br>Equipment      |                                                                                                    |
| Uninterruptible<br>Power Supply<br>(UPS) | Luminex highly recommends using an uninterruptible power supply (UPS) to protect your system from power outages. Choose one that can provide 1050 Watts for at least 45 minutes. The UPS should be UL listed, CSA certified, and CE marked when used internationally.                                                     |
| Surge Protector                          | If you do not use a UPS, use a surge protector. Choose a protector<br>that meets your needs. Factors to consider include electrical<br>environment, endurance, suppressed voltage rating, and method of<br>protection. It should have six outlets, rated at least 1500 Watts, and                                         |

|                                                          | be UL listed, CSA certified, CE marked for nondomestic use when used internationally.                                                                                                    |
|----------------------------------------------------------|----------------------------------------------------------------------------------------------------|
| Printer                                                  | Printer, HP LaserJet 2300 or available equivalent                                                                                                    |
| Barcode Labels                                           | Use the Code 128 barcode label type when scanning barcode labels into the system as patient identities.                                                                                                    |
| Vortex                                                   | VWR product number 58816-121: Speed range 0-3200 rpm or equivalent                                                                                                    |
| Bath Sonicator                                           | Cole-Parmer® product number 08849-00: Operating frequency 55 kHz or equivalent                                                                                                    |
| System Overview                                          | The system consists of three subsystems: electronic, fluidic, and optical. The following section describes the user-accessible components of each subsystem.                                                                                               |
| Electronics                                              |                                                                                                    |
| Power Input<br>Module                                    | The power input modules contain the on/off switch and fuses.                                                                                                    |
| Communications<br>Ports (SB9-PIN)                        | The communications port connects the Luminex 200 analyzer or the<br>Luminex XYP instrument to the computer, and the Luminex SD<br>system to the Luminex 200 analyzer.                                                                                      |
| <i>Luminex 200<br/>Analyzer<br/>Ventilation Filter</i>   | Located on the bottom of the Luminex 200 analyzer, the filter must<br>be checked and cleaned as necessary. For proper ventilation, do not<br>obstruct the area below and allow at least two inches (5 cm) of<br>clearance around the Luminex 200 analyzer. |
| <i>Luminex XYP<br/>Instrument<br/>Ventilation Filter</i> | The XYP instrument ventilation filter cleans the air that cools the internal parts of the Luminex XYP instrument. See Figure 2-1.                                                                                                    |

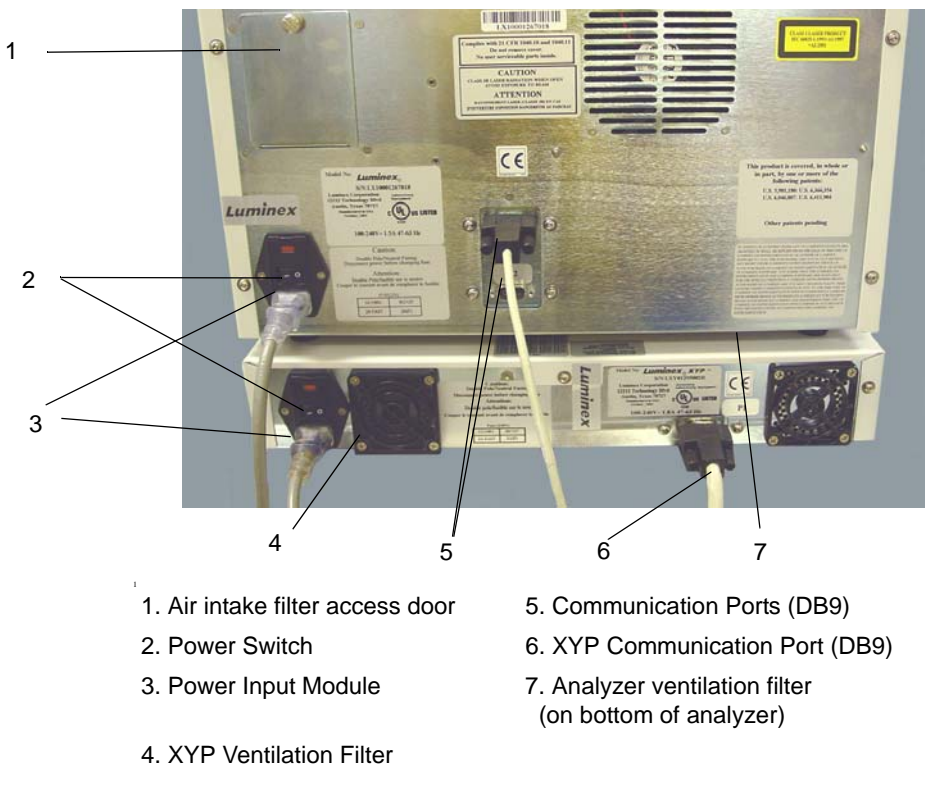

Figure 2-1 Back of the Luminex 200 Analyzer and Luminex XYP Instrument

#### Fluidics

| Luminex XYP<br>Instrument Sample | A stainless steel sample probe acquires the sample.                                                                                                    |
|----------------------------------|----------------------------------------------------------------------------------------------------|
| Probe                            | <b>Warning:</b> During operation, this system contains exposed moving parts that can result in a puncture hazard. Risk of personal injury is present. Keep hands and fingers away from the sample probe. The shield should be in place. |
| Cheminert <sup>®</sup> Fitting   | This fitting attaches the sample probe to the sample tubing.<br>Disconnect this fitting when you remove the sample probe. See<br>Figure 2-2.                                                                                            |

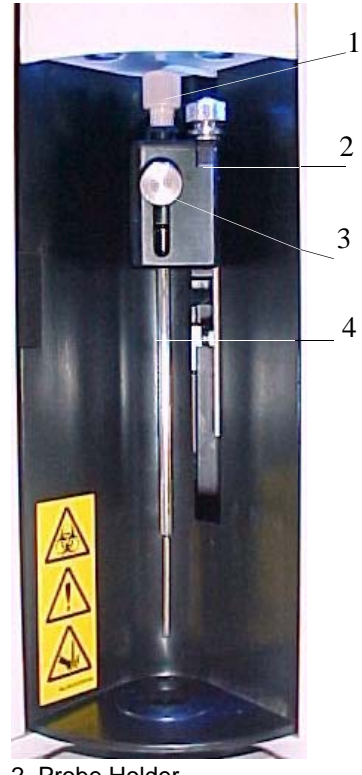

1. Cheminert Fitting2. Probe Holder3. Probe Adjustment Screw4. Luminex XYP Instrument Sample Probe

#### Figure 2-2 Fluidics Components

**Access Doors** The Luminex 200 analyzer has three access doors. Two of the access doors are on the front, and the third is on the back. The front left access door supplies access to the sheath filter. The front center access door supplies access to the syringe. The rear access door supplies access to the air intake filter. See Figure 2-3.

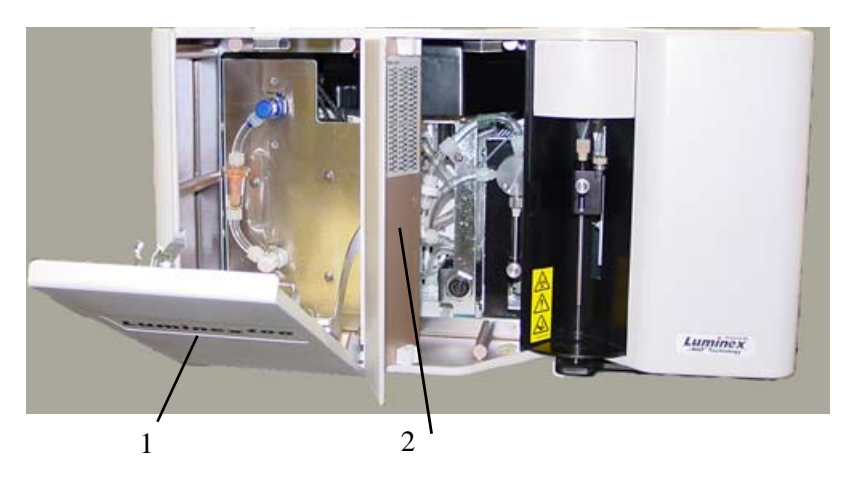

1. Left door, access to service panel 2. Center door, access to syringe *Figure 2-3 Luminex 200 Analyzer Access Doors* 

| Air Intake Filter                             | A replaceable air intake filter cleans the air used to pressurize sheath fluid. This filter is enclosed behind an access door located on the back of the Luminex 200 analyzer.                                                                                                    |
|-----------------------------------------------|----------------------------------------------------------------------------------------------------|
| Syringe                                       | The syringe delivers a sample from the 96-well microtiter plate to the cuvette.                                                                                                    |
| Sheath Filter                                 | The sheath filter removes particles greater than ten microns in diameter from the sheath fluid.                                                                                                    |
| Air, Waste, and<br>Sheath Fluid<br>Connectors | The air, waste, and sheath connectors, located on the left side of the<br>analyzer, connect to the SD system and waste fluid containers using<br>clear tubing. The air connector is green, the sheath fluid connector is<br>blue, and the waste fluid connector is orange.                                                                                                    |
| Luminex Sheath<br>Delivery System             | For proper operation, place the Luminex SD system at the same level<br>as the base of the Luminex XYP instrument. Do not put it on top of<br>the Luminex 200 analyzer. If you are not using the SD system, sheath<br>fluid levels must be monitored manually. Check the sheath fluid level<br>before starting a run or procedure.                                                                                     |
|                                               | Warning: If biological samples have been tested with the system, use your standard laboratory safety practices.                                                                                                    |
| Waste Fluid<br>Container                      | The waste fluid container receives waste from the system. The waste container should not be placed on top of the instrument. Ensure that the waste tubing is not elevated above the level of the Luminex 200 analyzer at any point. Contact Luminex Technical Support before you relocate the waste fluid container. To maintain a stable flow rate, do not move the waste line or container during system operation. |
|                                               | <b>Caution:</b> Waste levels must be manually monitored. Do not allow the waste container to overflow.                                                                                                    |
| Optical                                       | The optical system consists of the optical assembly and the excitation<br>lasers. The optical assemblies do not require manual adjustment by<br>the user.                                                                                                    |
| xMAP Technology<br>Reagents                   | The xMAP technology reagent system consists of classification calibration microspheres, reporter calibration microspheres, classification control microspheres, and reporter control microspheres.                                                                                                    |

# Maintenance and Cleaning

To ensure accurate test results, properly clean and maintain the Luminex 200 system. Read and follow all instructions in this section. For your convenience, a maintenance log form is included at the end of this chapter.

It is important to use only xMAP Sheath Fluid or other Luminexapproved sheath fluid. USE OF NON-LUMINEX APPROVED SHEATH FLUID SHALL CONSTITUTE "IMPROPER USE" AND MAY VOID WARRANTY RIGHTS PROVIDED BY LUMINEX AND/OR ITS AUTHORIZED PARTNER.

**Warning**: When analyzing potentially infectious biological samples on the Luminex 200 analyzer, follow standard laboratory safety practices. These safety precautions should also be taken when cleaning or maintaining the analyzer.

Do not remove the analyzer cover under any circumstances!

#### **Daily Maintenance**

**Before Running Samples** 

If the system is powered on, but idle for more than four hours, click the **Maintenance** tab. Click **Warmup.** Wait 30 minutes for the Luminex 200 analyzer and the optics system to warm up.

- Before you run samples:
- 1. Turn the Luminex 200 analyzer on. The system begins warming automatically.
- 2. Verify the levels of sheath fluid and waste fluid.
- 3. Click **Prime** to prime the analyzer, then click **OK**.

#### Adjust the sample probe vertical height

**Note:** Verify that the microtiter plate is not warped. Warped plates can lead to incorrect probe height adjustment.

**Note:** Alignment discs can be placed in any well as long as the well is designated in the software.

 Click Alcohol Flush. A confirmation dialog box opens. Click Eject/Retract to eject the Luminex XYP instrument tray. Place at least 1.2 mL of 70% isopropanol or 70% ethanol in the reservoir. Click OK.

xMAP Technology

- 5. Click Wash. In the confirmation dialog box, click on the dropdown arrow located to the right of the Eject/Retract button to choose the desired location. Click Eject/Retract. The Luminex XYP instrument tray ejects. Place distilled water in the selected well or reservoir on the plate. Click OK. Perform this step twice.
- 6. Check that the Luminex XYP instrument sample probe has been vertically aligned for the plate used in the kit.
- To adjust the sample probe vertical height:
- 1. Remove the clear plastic shield that covers the sample probe area.
- 2. In a 96-well microtiter plate where overall height is no more than 0.75 inches (19 mm), place the appropriate alignment tool in the plate:

**For a standard plate with flat-bottom wells**—stack two of the larger (5.08 mm diameter) alignment discs together and place them into the selected well.

**For a filter bottom plate**—stack three of the larger (5.08 mm diameter) alignment discs together and place them into the selected well.

**For a half-volume plate with flat-bottom wells**—stack two of the smaller (3.35 mm diameter) alignment discs together and place them into the selected well.

**For a round-bottom (U-bottom) plate**—stack two of the smaller (3.35 mm diameter) alignment discs in the selected well.

For a plate with conical wells—place one alignment sphere into the selected well.

- 3. Select the **Maintenance** tab, then click **Eject/Retract** to eject the plate holder. Place the 96-well microtiter plate on the Luminex XYP instrument plate holder with position A1 in the top left corner.
- 4. Verify that the correct location is selected in the Luminex IS 2.3 Software, and that you are using the appropriate number of alignment discs. Click **Eject/Retract** to retract the plate.

|                         | 5. Loosen the probe adjustment screw on the probe holder one-third to one-half turn. Pull it upward until it touches the top of the adjustment slide. Tighten the thumbscrew. |
|-------------------------|----------------------------------------------------------------------------------------------------|
|                         | 6. Click <b>Sample Probe Down</b> to lower the sample probe.                                                                                                    |
|                         | 7. Gently push the probe down until it just touches the top of the alignment discs or sphere.                                                                                 |
|                         | 8. Tighten the probe adjustment screw.                                                                                                    |
|                         | 9. Click <b>Sample Probe Up</b> to raise the sample probe.                                                                                                    |
|                         | 10. Replace the plastic shield that covers the sample probe area.                                                                                                    |
| After Running Samples   | • After running samples:                                                                                                    |
|                         | 1. Sanitize with a 10% to 20% household bleach solution.                                                                                                    |
|                         | 2. Run two <b>Wash</b> cycles with distilled water.                                                                                                    |
|                         | 3. <b>Soak</b> with distilled water. Wait until the soak completes.                                                                                                    |
|                         | 4. If desired, turn off the Luminex 200 analyzer.                                                                                                    |
| Routine Tasks           |                                                                                                    |
| Sheath and Waste Fluids | Replace the sheath fluid and empty the waste container as required.                                                                                                    |

Be careful not to touch the seal in the waste bottle cap or allow it to become wet or dirty. This could cause the bottle to become pressurized, causing pressure errors in the system. If the seal gets wet, let it air-dry. Touching the seal can contaminate it. If it gets dirty, you should replace the waste bottle cap.

> If you are using the waste line, do not move it while the system is running. While you can move the line along a horizontal surface, do not permanently reroute the waste line elevation without first contacting Technical Support. You can move the line temporarily for cleaning and maintenance purposes.

> You must manually monitor waste container levels. The Run Batch tab displays a warning when you need to refill (or replace) the sheath fluid container. See Figure 3-4.

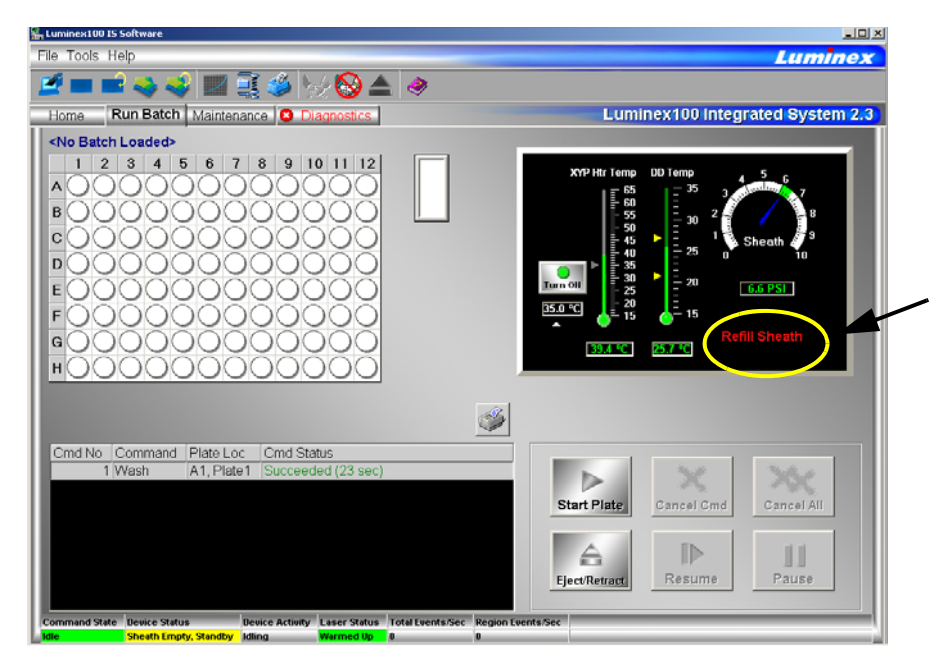

Figure 3-4 Refill Sheath Fluid Warning (Circled in Photo)

#### Refill the Sheath Fluid Container

- To refill the sheath fluid container:
- 1. Release system pressure by removing the lid from the sheath fluid container.
- 2. Refill the sheath fluid container.

If the sheath container ever runs dry, prime the system at least twice until the air is removed from the system.

#### Empty the Waste Container

**Note:** There is NO warning of a high waste volume. Empty the waste container each time you fill the sheath container.

- ◆ To empty the waste container:
- 1. Disconnect the waste container from the Luminex 200 analyzer.
- 2. Unscrew the waste container lid, being careful not to touch the Gore-Tex<sup>TM</sup> seal. If the seal becomes wet or soiled, it may impair venting.
- 3. Discard the waste from the waste container by appropriate means.
- 4. Reconnect the waste container to the Luminex 200 analyzer and replace the cap.

Any time the sheath container is disconnected from the Luminex 200 analyzer, you must remove air from the sample lines by priming.

# Weekly

| Visual Inspection      | Open all of the Luminex 200 analyzer doors and visually inspect for<br>leaks, corrosion, and other signs of improper function. Check all<br>visible tubing connections. Check the Luminex XYP instrument air<br>intake filter for buildup of dust. Check the SD system and its<br>connection for leaks. If you see a leak, turn off the power to the<br>Luminex SD system and contact Luminex Corporation. |
|------------------------|----------------------------------------------------------------------------------------------------|
| Run Self-Diagnostics   | Run Self-Diagnostics on a weekly basis to check system integrity. On<br>the <b>Maintenance</b> tab, click <b>Self Diag</b> . The system performs self-<br>diagnostic tests. The results display on the <b>Diagnostics</b> tab. The<br>lasers shut off during Self-Diagnostics, and must warm up again for<br>30 minutes after Self-Diagnostics completes.                                                  |
| Clean the Sample Probe |                                                                                                    |
|                        | <b>Danger:</b> Be sure that the system is not performing an operation when you remove the sample probe.                                                                                                    |
|                        | <b>Caution:</b> The Luminex XYP instrument sample probe should slide<br>up easily while removing it from the sample arm. If you feel<br>resistance, do not force the probe up. Contact Luminex Technical<br>Support.                                                                                                    |
|                        | • To clean the sample probe:                                                                                                    |
|                        | 1. Remove the sample probe as follows: Unsnap the light housing located above the probe. Then, unscrew the Cheminert fitting on top of the probe completely. Next, gently grasp the probe and push up. Remove the probe out of the top of the sample arm.                                                                                                    |
|                        | 2. Clean the sample probe using a bath sonicator or using a 10 mL syringe. If you are using a bath sonicator, place the bottom of the sample probe in the bath sonicator for 2 to 5 minutes. If you are using a syringe, force distilled water through the bottom of the sample probe.                                                                                                    |
|                        | 3. Replace the sample probe and adjust the vertical height. You should adjust the vertical height anytime the probe is removed.                                                                                                    |
|                        | 4. Alcohol Flush the system with 70% isopropanol or 70% ethanol.                                                                                                    |
| Flush the System       | Run 3 backflushes, 3 drains, 2 alcohol flushes and 3 washes with distilled water.                                                                                                    |

### Monthly

| Clean Exterior Surfaces                   | •                               | To clean exterior surfaces, follow these steps:                                                                                                    |
|-------------------------------------------|---------------------------------|----------------------------------------------------------------------------------------------------|
|                                           | 1.                              | Disconnect the system from ac power by turning off the power<br>switches and unplugging the Luminex 200 analyzer, the Luminex<br>XYP instrument, and the Luminex SD system.                                                                                 |
|                                           | 2.                              | Wipe all exterior surfaces with mild detergent, then a 10% to 20% household bleach solution, and finally with plain distilled water.                                                                                                    |
|                                           | 3.                              | Open both doors of the analyzer. Clean all accessible surfaces<br>with detergent followed by a 10% to 20% household bleach<br>solution and then plain distilled water.                                                                                      |
|                                           | 4.                              | Dry the sheet metal surfaces to prevent corrosion.                                                                                                    |
|                                           | 5.                              | Plug in and power on the Luminex 200 analyzer, the Luminex XYP instrument, and the Luminex SD system.                                                                                                    |
| Calibrate the system                      | Yor<br>reg<br>sys<br><i>Lur</i> | u should calibrate the system on a monthly basis as part of<br>gularly scheduled maintenance. For instructions on calibrating the<br>tem and verifying calibration, see the Luminex online help or the<br><i>minex IS Software Manual For Version 2.3</i> . |
| Every Six Months                          |                                 |                                                                                                    |
| Luminex 200 Analyzer Air<br>Intake Filter | •                               | To replace the analyzer air intake filter:                                                                                                    |

- 1. Disconnect the Luminex 200 analyzer from ac power by turning off the power switch on the rear of the analyzer, then unplugging the power cord from the wall source.
  - 2. On the back of the Luminex 200 analyzer, in the upper left corner, remove the screw at the top of the panel and open the panel door.
  - 3. Grasp the tubing and pull the filter 3 to 4 inches from the unit. See Figure 3-5.

**Note:** Hold on to the tubing!

Do not allow the tubing to fall inside the the analyzer.

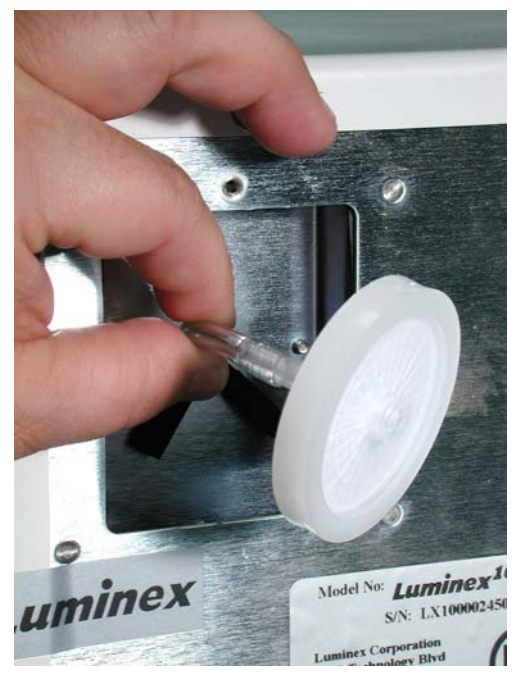

Figure 3-5 Grasping the Tubing

- 4. Remove the filter with one hand, and hold the tubing with the other hand.
- 5. Connect a new filter to the tubing and position the filter inside the panel.
- 6. Reattach the panel door to the unit.
- 7. Plug in and power on the Luminex 200 analyzer.
- To replace the XYP instrument air intake filter:
- 1. Disconnect the Luminex XYP instrument from ac power by turning off the power switch on the rear of the Luminex XYP instrument, then unplugging the Luminex XYP instrument power cord from the wall source.
- 2. On the back of the Luminex XYP instrument, to the left side, gently remove the screen from the Luminex XYP instrument filter. **Do not remove the screws**. See Figure 3-6.

Luminex XYP Instrument Air Intake Filter

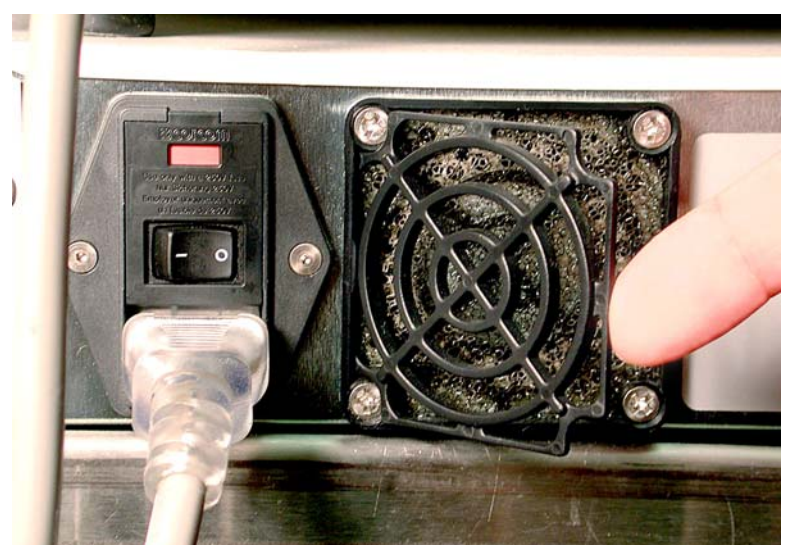

Figure 3-6 Removing the Screen

3. Replace the filter and replace the screen. See Figure 3-7.

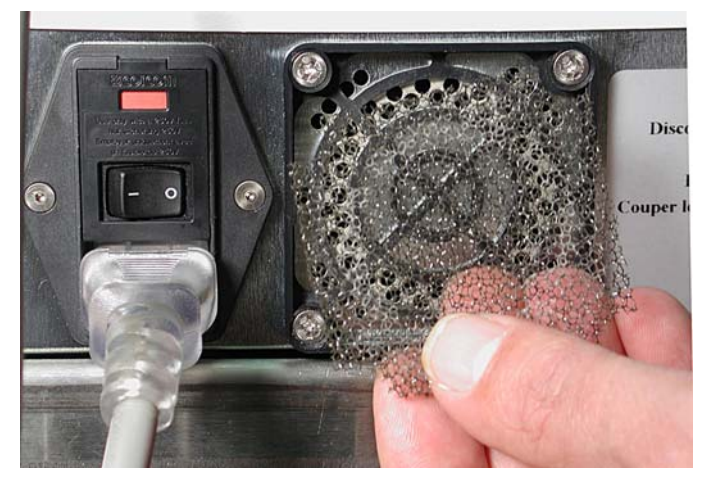

Figure 3-7 Removing and Replacing the Filter

4. Plug in and turn on Luminex XYP instrument power.

#### Syringe Seal

• To replace the syringe plunger seal:

**Danger:** The syringe arm does not deactivate when changing the plunger; injury could result if the system is not unplugged.

- 1. Disconnect the Luminex 200 analyzer from ac power by turning off the power switch on the rear of the analyzer, then unplugging the power cord from the wall source.
- 2. Open the center-most door on the front of the Luminex 200 analyzer.
- 3. Locate the syringe (a glass cylinder with a metal rod). See Figure 3-8.

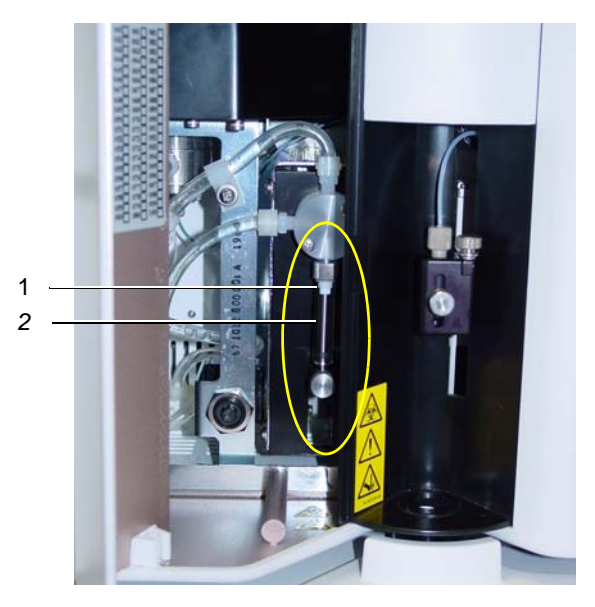

1. Syringe Seal 2. Syringe

Figure 3-8 Syringe and Syringe Seal

- 4. Unscrew the knob on the syringe arm (at the bottom of the syringe), and forcefully push the syringe arm down.
- 5. Unscrew the syringe from the top of its housing.
- 6. Pull the plunger out of the syringe.
- 7. Remove and replace the plunger seal and the black "O" ring.
- 8. Return the plunger to the syringe.
- 9. Screw the syringe back into its housing.
- 10. Return the syringe arm to its original position.

- 11. Hand-tighten the screw on the syringe arm.
- 12. Plug in the power cord and turn the Luminex 200 analyzer power on.
- 13. Prime the system twice, watching for any leaks in the syringe area.
- 14. When the prime finishes, close the center door.
- To clean the Luminex 200 analyzer ventilation filter:
- 1. Disconnect the Luminex 200 analyzer from ac power by turning off the power switch on the rear of the analyzer, then unplug the analyzer power cord from the wall source.
- 2. While facing the Luminex 200 analyzer, place your index finger up under the right side of the analyzer (in the space between the Luminex 200 analyzer and the Luminex XYP instrument). When you feel the filter, push the filter toward the left of the analyzer. See Figure 3-9.
- 3. Remove the filter from the left side of the Luminex 200 analyzer.

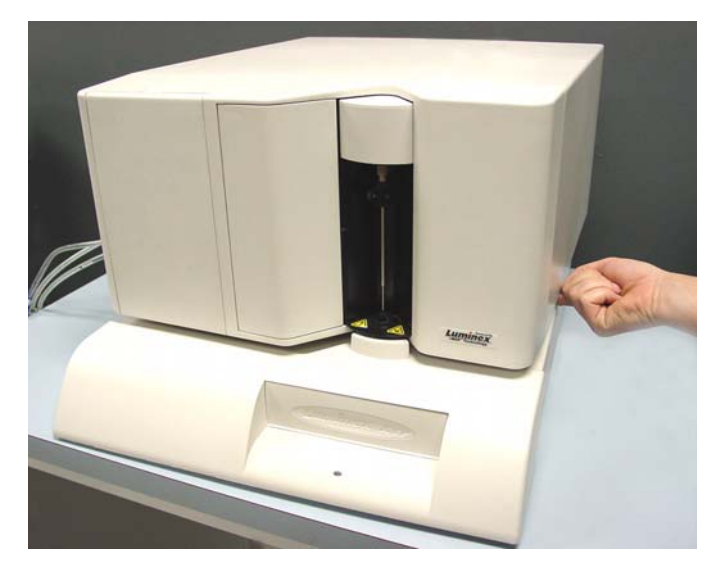

Figure 3-9 Luminex 200 Analyzer Ventilation Filter

- 4. Clean the filter with a vacuum or with distilled water. Stand the filter upright to air dry.
- 5. Re-install it with the arrows facing up. The filter should click into place.
- 6. Plug in and turn on the Luminex 200 analyzer power.

#### Luminex 200 Analyzer Ventilation Filter

#### Annually

Sheath Filter

- To change the Luminex 200 analyzer sheath filter:
- 1. Disconnect the Luminex 200 analyzer from ac power by turning off the power switch on the rear of the analyzer, then unplugging the analyzer power cord from the wall source.
- 2. Disconnect the sheath fluid tubing before changing the filter.
- 3. Open the left door on the Luminex 200 analyzer. Disconnect the filter by pushing down on the metal clamps on each connection. See Figure 3-10.

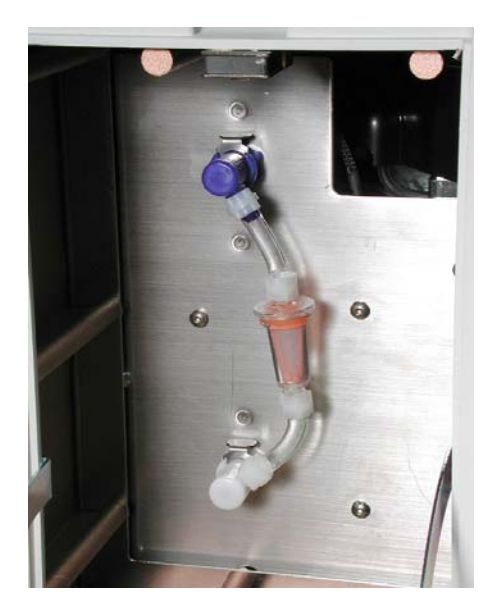

Figure 3-10 Sheath Filter

- 4. Connect the new sheath filter, matching up the color-coded fittings. The arrow on the sheath filter should be pointing up.
- 5. Reconnect the sheath fluid tubing.
- 6. Plug in and power on the Luminex 200 analyzer.
- 7. Close the left analyzer door.
- 8. Prime twice.

## As required

Fuses

**Danger:** To avoid serious injury or death by electric shock, you must turn off the system and unplug it from the wall outlet.

- To replace the fuses in either the Luminex 200 analyzer or the Luminex XYP instrument:
- 1. Turn off the power switch on the rear of the analyzer or instrument, then unplug the instrument power cord from the wall source. Remove the power cord from the analyzer or instrument.
- 2. With a small, flathead screwdriver, open the module door on the lower left corner of the back of the analyzer or instrument. See Figure 3-11.

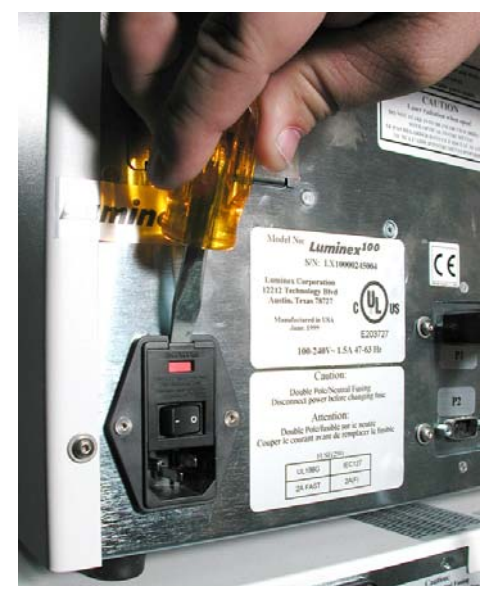

Figure 3-11 Opening the Module Door

- 3. Remove the red cartridge (use a flathead screwdriver).
- 4. Check both fuses for damage.
- 5. Replace damaged fuses with the type specified on the sticker to the right of the power input module.
- 6. Replace the module door.
- 7. Plug in and power on the analyzer or instrument.

| Replacing the SD System with a Sheath Bottle | 1.        | Turn off the SD and disconnect the tubing from the Luminex 200 analyzer.                                                                                                    |
|----------------------------------------------|-----------|----------------------------------------------------------------------------------------------------|
|                                              | 2.        | Turn the black regulator screw inside the center door of the Luminex 200 one full turn counter-clockwise.                                                                                                    |
|                                              | 3.        | Attach the sheath bottle. Make sure there is sheath fluid in the bottle (to the fill line) and the cap is tightened.                                                                                                    |
|                                              | 4.        | Prime the system.                                                                                                    |
|                                              | 5.        | As the system is priming, adjust the black regulator screw inside<br>the center door of the Luminex 200. Turn clockwise to increase<br>or counterclockwise to decrease, until the sheath pressure value<br>is within +/- 0.1 psi of the normal level of your instrument.<br>Visually monitor the pressure gauge on the Run Batch tab. Make<br>sure pressure is centered within the green tolerance range. |
|                                              | 6.        | When the prime function is complete, loosen the sheath bottle cap to release pressure.                                                                                                    |
|                                              | 7.        | Tighten sheath cap and prime the system once again.                                                                                                    |
|                                              | 8.        | Make sure that the sheath and air pressure values increase to the normal level once again.                                                                                                    |
| Storing the System                           | Th<br>sys | is procedure explains the steps you should take before placing the stem into long-term storage.                                                                                                    |
|                                              | •         | Before storing the system:                                                                                                    |
|                                              | 1.        | Run a sanitize with 10% to 20% household bleach solution.                                                                                                    |
|                                              | 2.        | Run a sanitize with distilled water.                                                                                                    |
|                                              | 3.        | Run four washes with distilled water.                                                                                                    |
|                                              | 4.        | Remove the sample probe from the instrument, flush with<br>distilled water from the narrow end out through the larger end,<br>replace it in the sample arm, and wrap the end with Parafilm.                                                                                                    |
| Taking the System out of Storage             | Fo<br>be  | llow this procedure before you begin using the system after it has<br>en stored long-term.                                                                                                    |
|                                              | •         | Before using the system:                                                                                                    |
|                                              | 1.        | Turn on the Luminex 200 and XY Platform and watch for the following indications that the instruments are responding correctly:                                                                                                    |

- The light above the sample probe on the Luminex 200 and the light next to the door of the XY platform are lit
- The compressor starts in the Luminex 200. It is a low rumbling sound.
- Place your hand behind the Luminex 200 to feel air coming out of the rear fan.
- Observe movement of the syringe inside the front middle door of the Luminex 200 shortly after the instrument is powered on.
- 2. Turn on the PC and start up the IS software.
- 3. Complete a Warmup command, which will take 30 minutes.
- 4. Remove the Parafilm from the end of the sample probe.
- 5. After Warmup is complete, run three Backflush commands, three Drain commands, two Alcohol Flush commands, and three Washes with distilled water. Make sure that the sheath bottle or Luminex SD has a sufficient amount of sheath fluid and that the waste container is empty. Verify that the pressure during each of the maintenance commands reads between 6 and 9 psi in the System Monitor.

#### Luminex 200 Maintenance Log

|        | <i>、</i> 、 |    |
|--------|------------|----|
| NIOnth | $\sim$     | •• |
|        | 5          | 1. |
|        |            |    |

**Procedure:** Use this form to record information over a four-week period. Fill in the month(s) and year above. Fill in the dates in the first line of the table. For each item listed at the left, enter your initials under each date that you perform the item.

Note: Follow your standard laboratory safety practices when cleaning or maintaining the system. Do not remove the instrument cover under any circumstances.

| Dates                                                                                                    |                                                              |                                                                                                    |                                                                              |        |        |        |         |          |          |         |        |        |        |       |        |          |       |      |  |      |          |      |      |      |
|----------------------------------------------------------------------------------------------------|--------------------------------------------------------------|----------------------------------------------------------------------------------------------------|------------------------------------------------------------------------------|--------|--------|--------|---------|----------|----------|---------|--------|--------|--------|-------|--------|----------|-------|------|--|------|----------|------|------|------|
| Daily maintenance                                                                                                    |                                                              |                                                                                                    | •                                                                            |        |        |        |         |          | •        |         |        |        |        |       |        |          |       |      |  |      |          |      |      |      |
| Startup                                                                                                    | Initi                                                        | Initials: (for each item listed at the left, fill in your initials under each date that you perform the item) |                                                                              |        |        |        |         |          |          |         |        |        |        |       |        |          |       |      |  |      |          |      |      |      |
| Laser warmup                                                                                                    |                                                              |                                                                                                    |                                                                              |        |        |        |         |          |          |         |        |        |        |       |        |          |       |      |  |      |          |      |      |      |
| Check sheath fluid                                                                                                    |                                                              |                                                                                                    |                                                                              |        |        |        |         |          |          |         |        |        |        |       |        |          |       |      |  |      |          |      |      |      |
| Check waste level                                                                                                    |                                                              |                                                                                                    |                                                                              |        |        |        |         |          |          |         |        |        |        |       |        |          |       |      |  |      |          |      |      |      |
| Tighten sheath cap                                                                                                    |                                                              |                                                                                                    |                                                                              |        |        |        |         |          |          |         |        |        |        |       |        |          |       |      |  |      |          |      |      |      |
| Alcohol Flush (70% isopropanol or 70% ethanol)                                                                                                    |                                                              |                                                                                                    |                                                                              |        |        |        |         |          |          |         |        |        |        |       |        |          |       |      |  |      |          |      |      |      |
| Wash twice with distilled water                                                                                                    |                                                              |                                                                                                    |                                                                              |        |        |        |         |          |          |         |        |        |        |       |        |          |       |      |  |      |          |      |      |      |
| Shut down                                                                                                    | Initi                                                        | als: (fo                                                                                                    | or each                                                                      | n item | listed | at the | left, f | ill in y | our ini  | tials u | nder e | ach da | te tha | t you | perfor | m the    | item) |      |  |      |          |      |      |      |
| Sanitize (10% to 20% household bleach solution)                                                                                                    |                                                              |                                                                                                    |                                                                              |        |        |        |         |          |          |         |        |        |        |       |        |          |       |      |  |      |          |      |      |      |
| Wash twice (distilled water)                                                                                                    |                                                              |                                                                                                    |                                                                              |        |        |        |         |          |          |         |        |        |        |       |        |          |       |      |  |      |          |      |      |      |
| Soak (distilled water)                                                                                                    |                                                              |                                                                                                    |                                                                              |        |        |        |         |          |          |         |        |        |        |       |        |          |       |      |  |      |          |      |      |      |
| Loosen sheath cap                                                                                                    |                                                              |                                                                                                    |                                                                              |        |        |        |         |          |          |         |        |        |        |       |        |          |       |      |  |      |          |      |      |      |
| Turn system off (optional)                                                                                                    |                                                              |                                                                                                    |                                                                              |        |        |        |         |          |          |         |        |        |        |       |        |          |       |      |  |      |          |      |      |      |
| Wookly                                                                                                    |                                                              |                                                                                                    | -                                                                            |        |        |        |         |          |          |         |        |        |        |       |        |          |       |      |  |      |          |      |      |      |
| Weekiy                                                                                                    |                                                              |                                                                                                    |                                                                              |        |        |        |         |          |          |         |        |        |        |       |        |          |       |      |  |      |          |      |      |      |
| Visual inspection                                                                                                    | Date                                                         | e/Initia                                                                                                    | ils:                                                                         |        |        |        |         | Date     | e/Initia | als:    |        |        |        |       | Date   | e/Initia | ls:   |      |  | Date | e/Initia | als: |      |      |
| Visual inspection<br>Monthly                                                                                                    | Date                                                         | e/Initia                                                                                                    | ıls:                                                                         |        |        |        |         | Date     | e/Initia | als:    |        |        |        |       | Date   | e/Initia | ls:   |      |  | Date | e/Initia | als: | <br> |      |
| Visual inspection<br>Monthly<br>Clean sample probe                                                                                                    | Date                                                         | e/Initia<br>e/Initia                                                                                          | ils:<br>ils:                                                                 |        |        |        |         | Date     | e/Initia | als:    |        |        |        |       | Date   | e/Initia | ls:   | <br> |  | Date | e/Initia | als: |      |      |
| Visual inspection<br>Monthly<br>Clean sample probe<br>Wipe exterior surfaces                                                                                                    | Date                                                         | e/Initia<br>e/Initia<br>e/Initia                                                                              | ıls:<br>ıls:                                                                 |        |        |        |         | Date     | e/Initia | als:    |        |        |        |       | Date   | e/Initia | ls:   |      |  | Date | e/Initia | als: | <br> | <br> |
| Visual inspection<br>Monthly<br>Clean sample probe<br>Wipe exterior surfaces<br>Calibrate and verify                                                                                                    | Date                                                         | e/Initia<br>e/Initia<br>e/Initia<br>e/Initia                                                                  | ıls:<br>ıls:<br>ıls:                                                         |        |        |        |         | Date     | e/Initia | als:    |        |        |        |       | Date   | e/Initia | ls:   |      |  | Date | e/Initia | als: |      |      |
| Visual inspection<br>Monthly<br>Clean sample probe<br>Wipe exterior surfaces<br>Calibrate and verify<br>Every six months                                                                                                    | Date<br>Date<br>Date                                         | e/Initia<br>e/Initia<br>e/Initia<br>e/Initia                                                                  | ıls:<br>ıls:<br>ıls:                                                         |        |        |        |         | Date     | e/Initia | als:    |        |        |        |       | Date   | e/Initia | ls:   |      |  | Date | e/Initia | als: | <br> | <br> |
| Visual inspection<br>Monthly<br>Clean sample probe<br>Wipe exterior surfaces<br>Calibrate and verify<br>Every six months<br>Replace air intake filter,<br>analyzer                                                                                                    | Date                                                         | e/Initia<br>e/Initia<br>e/Initia<br>e/Initia                                                                  | ıls:<br>ıls:<br>ıls:<br>ıls:                                                 |        |        |        |         | Date     | e/Initia | als:    |        |        |        |       | Date   | ⊳/Initia | ls:   |      |  | Date | e/Initia | als: | <br> |      |
| Visual inspection<br>Monthly<br>Clean sample probe<br>Wipe exterior surfaces<br>Calibrate and verify<br>Every six months<br>Replace air intake filter,<br>analyzer<br>Replace air intake filter, XYP                                                                                                    | Date                                                         | e/Initia<br>e/Initia<br>e/Initia<br>e/Initia<br>e/Initia                                                      | ıls:<br>ıls:<br>ıls:<br>ıls:                                                 |        |        |        |         | Date     | e/Initia | als:    |        |        |        |       | Date   | /Initia  | ls:   |      |  | Date | e/Initia | als: |      |      |
| Visual inspection<br>Monthly<br>Clean sample probe<br>Wipe exterior surfaces<br>Calibrate and verify<br>Every six months<br>Replace air intake filter,<br>analyzer<br>Replace air intake filter, XYP<br>Replace syringe plunger seal, or<br>syringe                                                                                                    | Date                                                         | e/Initia<br>e/Initia<br>e/Initia<br>e/Initia<br>e/Initia<br>e/Initia                                          | Ils:<br>Ils:<br>Ils:<br>Ils:<br>Ils:<br>Ils:                                 |        |        |        |         | Date     | e/Initia |         |        |        |        |       | Date   | e/Initia | ls:   |      |  | Date | ≥/Initia | als: |      |      |
| Visual inspection<br>Monthly<br>Clean sample probe<br>Wipe exterior surfaces<br>Calibrate and verify<br>Every six months<br>Replace air intake filter,<br>analyzer<br>Replace air intake filter, XYP<br>Replace syringe plunger seal, or<br>syringe<br>Check analyzer ventilation filter                                                                                                    | Date<br>Date<br>Date<br>Date<br>Date<br>Date<br>Date         | e/Initia<br>e/Initia<br>e/Initia<br>e/Initia<br>e/Initia<br>e/Initia                                          | Ils:<br>Ils:<br>Ils:<br>Ils:<br>Ils:<br>Ils:<br>Ils:                         |        |        |        |         | Date     | e/Initia | als:    |        |        |        |       | Date   | e/Initia | ls:   |      |  | Date | ≥/Initia | als: | <br> |      |
| Visual inspection<br>Monthly<br>Clean sample probe<br>Wipe exterior surfaces<br>Calibrate and verify<br>Every six months<br>Replace air intake filter,<br>analyzer<br>Replace air intake filter, XYP<br>Replace air intake filter, XYP<br>Replace syringe plunger seal, or<br>syringe<br>Check analyzer ventilation filter<br>Yearly                                                          | Date<br>Date<br>Date<br>Date<br>Date<br>Date<br>Date         | e/Initia<br>e/Initia<br>e/Initia<br>e/Initia<br>e/Initia<br>e/Initia                                          | Ils:<br>Ils:<br>Ils:<br>Ils:<br>Ils:<br>Ils:<br>Ils:                         |        |        |        |         | Date     | e/Initia | als:    |        |        |        |       | Date   | e/Initia | ls:   |      |  | Date | ≥/Initia | als: |      |      |
| Visual inspection<br>Monthly<br>Clean sample probe<br>Wipe exterior surfaces<br>Calibrate and verify<br>Every six months<br>Replace air intake filter,<br>analyzer<br>Replace air intake filter, XYP<br>Replace syringe plunger seal, or<br>syringe<br>Check analyzer ventilation filter<br>Yearly<br>Replace sheath filter                                                                   | Date<br>Date<br>Date<br>Date<br>Date<br>Date<br>Date<br>Date | e/Initia<br>e/Initia<br>e/Initia<br>e/Initia<br>e/Initia<br>e/Initia<br>e/Initia                              | Ils:<br>Ils:<br>Ils:<br>Ils:<br>Ils:<br>Ils:<br>Ils:<br>Ils:<br>Ils:         |        |        |        |         | Date     | e/Initia |         |        |        |        |       | Date   | e/Initia | ls:   |      |  | Date | e/Initia | als: |      |      |
| Visual inspection<br>Monthly<br>Clean sample probe<br>Wipe exterior surfaces<br>Calibrate and verify<br>Every six months<br>Replace air intake filter,<br>analyzer<br>Replace air intake filter, XYP<br>Replace syringe plunger seal, or<br>syringe<br>Check analyzer ventilation filter<br>Yearly<br>Replace sheath filter<br>As required                                                    | Date<br>Date<br>Date<br>Date<br>Date<br>Date<br>Date<br>Date | e/Initia<br>e/Initia<br>e/Initia<br>e/Initia<br>e/Initia<br>e/Initia<br>e/Initia                              |                                                                              |        |        |        |         |          | s/Initia | als:    |        |        |        |       |        | e/Initia |       |      |  | Date | e/Initia | als: |      |      |
| Visual inspection<br>Monthly<br>Clean sample probe<br>Wipe exterior surfaces<br>Calibrate and verify<br>Every six months<br>Replace air intake filter,<br>analyzer<br>Replace air intake filter, XYP<br>Replace air intake filter, XYP<br>Replace syringe plunger seal, or<br>syringe<br>Check analyzer ventilation filter<br>Yearly<br>Replace sheath filter<br>As required<br>Replace fuses | Date<br>Date<br>Date<br>Date<br>Date<br>Date<br>Date<br>Date | e/Initia<br>e/Initia<br>e/Initia<br>e/Initia<br>e/Initia<br>e/Initia<br>e/Initia                              | Ils:<br>Ils:<br>Ils:<br>Ils:<br>Ils:<br>Ils:<br>Ils:<br>Ils:<br>Ils:<br>Ils: |        |        |        |         |          | ≥/Initia |         |        |        |        |       | Date   | e/Initia |       |      |  | Date |          | als: |      |      |

# 4 Troubleshooting

#### Troubleshooting the Luminex 200 System

Troubleshooting procedures help users isolate, identify, and remedy problems with the Luminex 200 analyzer and Luminex XYP. This chapter does not troubleshoot problems with the PC. For help with PC problems, please call Dell Technical Support at 800-624-9896.

To troubleshoot a problem, select a general symptom. Next, identify the possible problem and remedy it with one of the solutions listed.

This chapter supplies information for the following topics:

- Power Supply Problems
- Communication
- Pressurization
- Fluid Leaks
- Sample Probe
- Calibration Problems
- Acquisition Problems
- Bead Detail Irregularities
- Error Messages
- Printing Errors
- Verification

You can find answers to frequently asked questions (FAQs) on our website: http://luminexcorp.custhelp.com.

Luminex Technical Support is available to users in the U.S. and Canada by calling 1-877-785-BEAD (-2323) between 7:00 a.m. and 7:00 p.m. Central Time, Monday through Friday. Users outside of the U.S., Canada and Europe can call us at +1-512-381-4397 between 7:00 a.m. and 7:00 p.m. Central Time, Monday through Friday. Inquiries may also be sent by email to support@luminexcorp.com. Users in Europe can call us at +31-162408333 between 8:30 and 5:30, Central European Time, Monday through Friday. Email inquiries in Europe can be sent to supporteurope@luminexcorp.com

#### Power Supply Problems

Power supply problems often involve a blown fuse, faulty electronic component, or even something as simple as a disconnected cable. Use extreme care when you replace a fuse.

| Symptom                                             | Possible problem                                                                                                    | Solution                                                                                                    |  |  |  |  |  |
|-----------------------------------------------------|----------------------------------------------------------------------------------------------------|----------------------------------------------------------------------------------------------------|--|--|--|--|--|
| Analyzer will not turn on, or XYP will not turn on. | The power cord is disconnected.                                                                                                    | Verify that the power cord is plugged in.                                                                                        |  |  |  |  |  |
|                                                     | No voltage is coming from the electrical outlet.                                                                                                    | Verify that the electrical outlet is operational.                                                                                |  |  |  |  |  |
|                                                     | The power supply is faulty.                                                                                                    | Contact Technical Support.                                                                                                    |  |  |  |  |  |
|                                                     | A fuse has burned out.                                                                                                    | See page 3-12 for instructions on changing fuses.                                                                                |  |  |  |  |  |
| Fuses continue to open (blow).                      | A component has a short circuit.                                                                                                    | Contact Technical Support.                                                                                                    |  |  |  |  |  |
| Communication                                       | Communication problems describ<br>between the data system (PC and<br>200 analyzer and XYP instrument<br>communication issues with other p                                                                                                    | ed in this section involve the links<br>IS 2.3 software) and the Luminex<br>This section does not address<br>peripheral devices. |  |  |  |  |  |
|                                                     | The term "Communication" refers to:                                                                                                    |                                                                                                    |  |  |  |  |  |
|                                                     | <ul> <li>The transfer of data between the PC and the analyzer.</li> <li>The current status of the analyzer and XYP instrument.</li> <li>Instrument readbacks.</li> <li>Instrument control sample acquisition session uploading and the analyzer and the analyzer.</li> </ul> |                                                                                                    |  |  |  |  |  |
|                                                     | start, stop and pause feature                                                                                                    | 2S.                                                                                                    |  |  |  |  |  |

| Symptom                                           | Possible problem                                                            | Solution                                                                   |
|---------------------------------------------------|-----------------------------------------------------------------------------|----------------------------------------------------------------------------|
| PC cannot initialize communication with analyzer. | The communication cable is<br>unplugged, or plugged into the<br>wrong port. | Check the communications cable connections.                                |
|                                                   | The XYP or the analyzer power is not turned on.                             | Turn off the PC and then turn on<br>the analyzer, XYP, and then the<br>PC. |

#### Pressurization

Normal air and sheath pressure readings vary between 6-9 psi while the compressor runs. If the system pressure is out of range, your sample acquisition will fail or return poor results.

| Symptom                                      | Possible problem                                    | Solution                                                                                                    |
|----------------------------------------------|-----------------------------------------------------|----------------------------------------------------------------------------------------------------|
| Pressurization fails or pressure is too low. | The sheath and waste lines are not fully connected. | Make sure the lines between the sheath and waste bottles and the analyzer are fully connected.                                                                                                    |
|                                              | The sheath or waste bottle fittings are cracked.    | Inspect the fittings to be sure they form a tight seal.                                                                                                    |
|                                              | There is a leak in the system.                      | Check for system leaks. A leak<br>will be obvious if there is fluid<br>on the surface on which the<br>system sits.                                                                                                    |
|                                              | The compressor does not engage.                     | Run a Prime command. If you<br>do not hear the compressor turn<br>on, contact Technical Support.                                                                                                    |
|                                              | The Cheminert fitting is loose.                     | Ensure that the fitting connects tightly above the sample probe, below the blue light.                                                                                                    |
|                                              | Fluid leaks in the system.                          | See Fluid Leak on page 4-4.                                                                                                    |
|                                              | The sheath bottle has an air leak.                  | Disconnect the sheath and waste<br>bottle connections from the<br>analyzer. Run a Prime<br>command. If pressure builds,<br>remove and retighten the sheath<br>fluid bottle cap, then reconnect<br>fluid lines to the analyzer. If<br>pressurization fails again,<br>replace the sheath bottle. |
| Pressure too high.                           | The sheath bottle is overfilled.                    | Ensure that the sheath bottle is not filled above the fill line.                                                                                                    |
|                                              | The Sheath Delivery System is overfilled.           | Drain the SD reservoir and refill it. See page 4-17.                                                                                                    |
|                                              | Regulator not adjusted properly.                    | If using bottles, open the center<br>door on the Luminex analyzer.<br>Use a screwdriver to adjust the<br>regulator to fit in the center of<br>the green region on the Run<br>Batch tab.                                                                                                    |

#### Fluid Leaks

Fluid leaks can result in poor pressurization and failed sample acquisition.

| Symptom                                          | Possible problem                      | Solution                                                                                                    |
|--------------------------------------------------|---------------------------------------|----------------------------------------------------------------------------------------------------|
| Pressure too low.                                | The sample probe is clogged.          | Clean the sample probe. See page 3-5.                                                                                                    |
|                                                  | The syringe seal leaks.               | Replace the syringe seal. See page 3-9.                                                                                                    |
|                                                  | The syringe valve leaks.              | Hand-tighten the syringe<br>connection (silver knob) on the<br>syringe valve. Run a Prime<br>command. If leaks continue,<br>contact Technical Support. |
| Large amount of fluid pooled around instrument.  | Fittings or fluid lines are damaged.  | Contact Technical Support.                                                                                                    |
| Fluid dripping from the sample probe.            | The sample probe is clogged.          | Clean the sample probe. See page 3-5.                                                                                                    |
|                                                  | The sample three-way valve is faulty. | Contact Technical Support.                                                                                                    |
| Fluid is leaking from the front of the analyzer. | The syringe seal leaks.               | Replace the syringe seal. See page 3-9.                                                                                                    |
|                                                  | The syringe valve leaks.              | Hand-tighten the syringe<br>connection (silver knob) on the<br>syringe valve. Run a Prime. If<br>leaks continue, contact<br>Technical Support.         |

### Sample Probe

Problems with the sample probe can lead to fluid leaks and pressurization problems, as well as inhibit sample acquisition.

| Symptom                                | Possible problem                       | Solution                                                                                                    |
|----------------------------------------|----------------------------------------|----------------------------------------------------------------------------------------------------|
| Sample probe leak.                     | The sample probe is clogged.           | Clean the sample probe. See page 3-5.                                                                                                    |
| Sample arm is stuck in the up position | The system isn't properly pressurized. | Check pressure settings. Ensure<br>that the sample probe is not<br>clogged and there are no leaks<br>in the syringe seal or syringe<br>valve. |

| Sample arm is stuck in the<br>down position | The sample probe height is too<br>low, or the path to the well is<br>blocked. | DO NOT turn off the Luminex XYP instrument.                                                                                                    |
|---------------------------------------------|-------------------------------------------------------------------------------|----------------------------------------------------------------------------------------------------|
|                                             |                                                                               | <ol> <li>Remove the blue light<br/>housing from the analyzer.</li> <li>Unscrew the Cheminert<br/>fitting. The system monitor<br/>changes from "Busy" to<br/>"Running" and sample<br/>acquisition continues. Click<br/><b>Cancel</b> to make adjustments<br/>before continuing with the<br/>rest of the samples.</li> </ol>                                                                    |
|                                             |                                                                               | <ol> <li>If the sample arm does not<br/>raise, save the data that has<br/>been collected. Turn off the<br/>analyzer, but keep the XYP<br/>instrument on.</li> <li>Exit the Luminex IS<br/>Software.</li> <li>Turn the analyzer back on<br/>and restart the software.</li> <li>Run a Wash with distilled<br/>water to remove air from<br/>the system.</li> <li>Verify probe height.</li> </ol> |
| Sample arm does not go down smoothly.       | The 96-well plate is incorrectly seated in the XYP instrument.                | Adjust the 96-well plate.                                                                                                    |
|                                             | The 96-well plate is warped.                                                  | Inspect the 96-well plate.<br>Replace it if it is warped.                                                                                                    |
|                                             | The sample arm is misaligned.                                                 | Readjust the sample arm horizontal alignment.                                                                                                    |
|                                             | The sample probe is bent.                                                     | Remove the sample probe from<br>the Luminex 200 analyzer. Roll<br>it on a flat surface. If it does not<br>roll smoothly, replace it with a<br>new sample probe. Adjust the<br>sample probe height (see<br>page 3-2).                                                                                                    |

#### Calibration and **Control Problems**

| Symptom                       | Possible problem                                                                         | Solution                                                                                                    |
|-------------------------------|------------------------------------------------------------------------------------------|----------------------------------------------------------------------------------------------------|
| Calibration is slow or fails. | The calibration microspheres are not fully suspended.                                    | Vortex the calibration vials to resuspend the microspheres.                                                                                                    |
|                               | Wrong lot number or target values are entered in <b>Update CAL Targets</b> dialog box.   | Verify that correct lot number<br>and target values are used.                                                                                                    |
|                               | The system calibrators are in the wrong well on the plate.                               | Verify that calibrators are in the correct well.                                                                                                    |
|                               | Not enough calibrator microspheres added to the well.                                    | Add at least five drops of<br>calibrator microspheres to the<br>well. Hold the vial upside down<br>at a 90 degree angle to the plate<br>while dispensing them.                                   |
|                               | Calibrator lot is expired.                                                               | Use a fresh bottle of calibrator microspheres.                                                                                                    |
|                               | The sample probe height is incorrect.                                                    | Adjust the sample probe height.<br>See page 3-2.                                                                                                    |
|                               | The sample probe is clogged.                                                             | Clean the sample probe. See page 3-5.                                                                                                    |
|                               | There is a partial clog in the system.                                                   | Clean the sample probe, then flush the system. See page 3-5.                                                                                                    |
|                               | There is air in the system.                                                              | Verify sample probe height. Run<br>three Prime commands, two<br>Alcohol Flush commands, then<br>three Washes with water.                                                                         |
|                               | The waste container is not vented.                                                       | Check that the seal in the waste<br>container cap is dry and that the<br>waste container cap is vented.                                                                                          |
|                               | The waste line was moved<br>during system operation,<br>resulting in unstable flow rate. | Verify that the waste line is not moved during system operation.                                                                                                    |
|                               | Possible problem with the laser.                                                         | View the calibration trend<br>report. Check for dramatic<br>changes in temperature, sheath<br>pressure, or voltages. If any of<br>these are evident on the report,<br>contact Technical Support. |

| Zero events collected during calibration. | There is a problem with fluid levels.                                                  | Check the sheath and waste<br>fluid levels. Verify that tubing<br>for both bottles is tightly<br>connected to the instrument.<br>Check that the waste bottle cap<br>is vented.                                                                                                    |
|-------------------------------------------|----------------------------------------------------------------------------------------|----------------------------------------------------------------------------------------------------|
|                                           | Laser-related issue.                                                                   | Verify fluid is moving through<br>the system by performing a<br>Wash, which causes fluid to go<br>out to waste. If no fluid is going<br>to waste, clean the sample<br>probe, then flush the system<br>(see page 3-5). If the issue does<br>not resolve, contact Technical<br>Support. |
|                                           | The waste container is not vented.                                                     | Check that the seal in the waste<br>container cap is dry and that the<br>waste container cap is vented.                                                                                                    |
|                                           | The Cheminert fitting is loose.                                                        | Make sure that the Cheminert fitting is tightened.                                                                                                    |
| Analyzer fails Controls.                  | The control microspheres are not fully suspended.                                      | Vortex the control vials to resuspend the microspheres.                                                                                                    |
|                                           | Wrong control lot number or<br>target values are entered in<br>Update CON Targets box. | Verify that the correct lot<br>number and target values are<br>used.                                                                                                    |
|                                           | The system controls are in the wrong well on the plate.                                | Verify that control microspheres are in the correct well.                                                                                                    |
|                                           | Not enough control microspheres added to the well.                                     | Add at least five drops of control microspheres to the well. For accurate drop volume, hold the vial upside down at a 90 degree angle to the plate while dispensing them.                                                                                                    |
|                                           | Control lot is expired.                                                                | Use a fresh bottle of control microspheres.                                                                                                    |
|                                           | Control microspheres have been diluted.                                                | Do not dilute the control microspheres.                                                                                                    |
|                                           | The sample probe height is incorrect.                                                  | Adjust the sample probe height.<br>See page 3-2.                                                                                                    |
|                                           | The sample probe is clogged.                                                           | Clean the sample probe. See page 3-5.                                                                                                    |

| There is air in the system.                                                              | Verify sample probe height. Run<br>three Prime commands, two<br>Alcohol Flush commands, then<br>three Washes with water              |
|------------------------------------------------------------------------------------------|----------------------------------------------------------------------------------------------------|
| The waste container is not properly vented.                                              | Verify that the waste container is<br>properly vented and that the seal<br>is not wet or soiled.                                     |
| The waste line was moved<br>during system operation,<br>resulting in unstable flow rate. | Verify that the waste line is not moved during system operation.                                                                     |
| Possible problem with the lasers.                                                        | Check the system control trend<br>report for consistent failures. If<br>any are evident on the report,<br>contact Technical Support. |

## Acquisition Problems

| Symptom                                  | Possible problem                                                            | Solution                                                                                           |
|------------------------------------------|-----------------------------------------------------------------------------|----------------------------------------------------------------------------------------------------|
| Acquisition fails or slows.              | The air pressure is out of range.                                           | See Pressurization on page 4-3.                                                                    |
|                                          | The sample probe height is incorrect.                                       | Adjust the sample probe height.<br>See page 3-2.                                                   |
|                                          | The sample probe is clogged.                                                | Clean the sample probe. See page 3-5.                                                              |
|                                          | The sheath bottle has a leaky seal.                                         | Make sure that the sheath bottle<br>lid is tightened. Remove and<br>replace the sheath bottle lid. |
|                                          | The sheath or waste lines are not fully connected.                          | Disconnect and reconnect the lines; you should hear them click.                                    |
|                                          | The calibration microspheres have expired.                                  | Replace old microspheres with a fresh lot.                                                         |
|                                          | The wrong wells are selected for the calibration microspheres.              | Ensure that the correct wells are selected in the Maintenance tab.                                 |
|                                          | The calibration lot number or target values selected in setup is incorrect. | Enter the correct calibration lot<br>number and target values in the<br>Update CAL Targets box.    |
| Slow or unsuccessful sample acquisition. | The sample probe is clogged.                                                | Clean the sample probe. See page 3-5.                                                              |

| The air pressure is out of range.                       | See Pressurization on page 4-3.                                                                                                    |
|---------------------------------------------------------|----------------------------------------------------------------------------------------------------|
| The sample probe is not vertically aligned.             | Adjust the sample probe height.<br>See page 3-2.                                                                                                    |
| Air is present in the system.                           | Verify sample probe height. Run<br>three Prime commands, two<br>Alcohol Flush commands, then<br>three Washes with water                                                                        |
| The acquisition volume is set too high.                 | Set the acquisition volume to at least 25 $\mu$ L less than the actual volume in your wells. This setting lets the analyzer acquire sample more efficiently with less chance of acquiring air. |
| The xMAP microspheres are not fully suspended.          | Gently vortex the plate or<br>resuspend beads with a<br>multichannel pipettor to ensure<br>that the microspheres are<br>present in the solution.                                               |
| You are using photobleached microspheres.               | Replace the microspheres with a fresh batch.                                                                                                    |
| There is an insufficient number of beads in the sample. | Ensure that there are 2000-5000 beads per beadset per well.                                                                                                    |
| The sample is too concentrated.                         | Dilute concentrated biological fluids, such as serum or plasma, at least 1:5.                                                                                                    |

#### Bead Detail Irregularities

Use these tools to assist in diagnosing system and kit-related problems:

- system calibrators
- system controls
- assay standards
- assay controls
- error messages

Review calibration/control trend reports routinely to detect trends.

Use system xMAP control microspheres to check the success of the system calibration and for troubleshooting purposes. If there is a problem with your kit results, xMAP controls can help determine if the problem is analyzer related. If Calibration and Controls are successful, contact the kit manufacturer.

| Bead Details 🛛 🔀 |     |  |
|------------------|-----|--|
| Bead             | 054 |  |
| Name             | 054 |  |
| Count            | 101 |  |
| Count 101        |     |  |

A normal bead detail display is shown below. It depicts a tight bead population within a white region.

Figure 4-1 Normal Bead Detail

The histogram for the bead detail above looks like this:

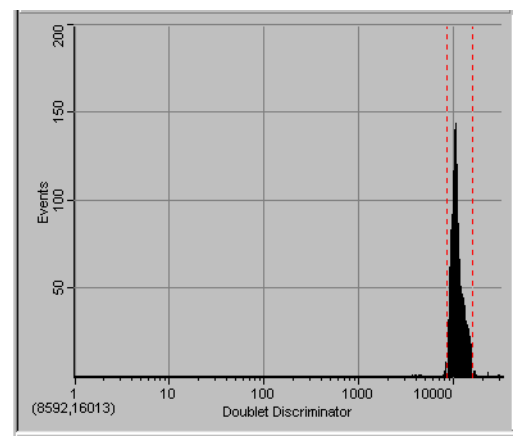

Figure 4-2 Normal Histogram

| Symptom                                 | Possible problem                                         | Solution                                                                                                    |
|-----------------------------------------|----------------------------------------------------------|----------------------------------------------------------------------------------------------------|
| xMAP microspheres classify<br>too high. | You may be using photobleached calibration microspheres. | Replace the calibration<br>microspheres with a fresh batch.<br>To avoid photobleaching,<br>protect your microspheres from<br>light. |

xMAP microspheres hit the lower right of the region.

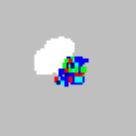

Beads appear scattered.

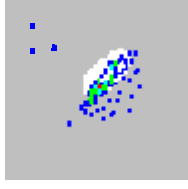

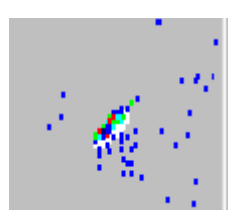

Microspheres appear as a long diagonal line.

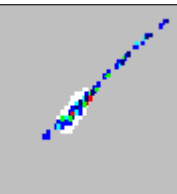

You may be using photobleached xMAP microspheres.

There is air in the system.

The sheath fluid is empty.

The xMAP microspheres have agglutinated.

The solvent is incompatible.

You are using incompatible

sheath fluid.

Replace microspheres with a fresh batch. To avoid photobleaching, protect your microspheres from light.

Verify sample probe height. Run three Prime commands, two Alcohol Flush commands, and then three washes with distilled water.

Make sure there is sheath fluid in the sheath container. Prime the system until all air is out of the system.

Add additional detergent to the assay buffer. For example, add .02% to 0.1% Tween-20, Triton® X100, or SDS.

View a list of incompatible solvents at the Luminex Technical Support website http://luminexcorp.custhelp.com. If the solvent you are using is listed, switch solvents.

Use only Luminex sheath fluid in the Luminex 200 analyzer. Other fluids may damage your analyzer and may void your warranty.

sti

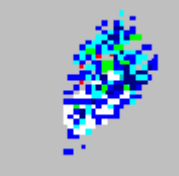

## **Error States**

The following error states display on the Status Bar on the Run Batch tab when an error occurs during system operation.

| Error Message            | Possible problem                                                                                                    | Solution                                                                                                    |
|--------------------------|----------------------------------------------------------------------------------------------------|----------------------------------------------------------------------------------------------------|
| Disconnected             | The software has not made initial connection.                                                                                | On the toolbar, click <b>Connect</b> ; wait for the status to change.                                                |
|                          | The communication cables are not connected.                                                                                  | Remove and reconnect the cable connections.                                                                          |
|                          |                                                                                                    | Close the software application and reopen it.                                                                        |
|                          |                                                                                                    | Close the software application,<br>then turn off the Luminex<br>system. Power on the system<br>and check the status. |
| Refill Sheath            | Sheath fluid is low.                                                                                                    | Refill the sheath container, then click <b>Resume</b> .                                                              |
| Running: Sheath Empty    | Sheath fluid is empty.                                                                                                    | Replace or fill the sheath fluid<br>container with sheath fluid. Run<br>two Prime commands.                          |
| System Error<br>Messages | There are two types of error mes sample error messages.                                                                      | sages: system error messages, and                                                                                    |
|                          | System error messages are displa                                                                                             | ayed in three places:                                                                                                |
|                          | • the Message Log on the D                                                                                                   | viagnostics Tab                                                                                                    |
|                          | <ul> <li>the message log located in the Windows message log folder</li> <li>the Errors tab on the Analysis window</li> </ul> |                                                                                                    |
| Error Message            | Possible problem                                                                                                    | Solution                                                                                                    |
| Unknown Diagnostic Error | Unknown/varied                                                                                                    | Record the error code number<br>and message. Contact Luminex<br>Technical Support.                                   |

| XYP Instrument Heater    | The heater block temperature is | Verify the heater temperature is |
|--------------------------|---------------------------------|----------------------------------|
| Stability Range Exceeded | not hitting the target value.   | set correctly in the software.   |

| Low Voltage Detected                                | Possible laser failure.                                  | Turn off the analyzer, XYP, and<br>PC, then turn them back on.<br>Make sure system is completely<br>warmed up. Calibrate and verify<br>the system. If the error message<br>occurs again, contact Luminex<br>Technical Support.                                                                                                    |
|-----------------------------------------------------|----------------------------------------------------------|----------------------------------------------------------------------------------------------------|
| Runtime Sheath Pressure out<br>of Limits (Too High) | The sheath fluid pressure is too high.                   | Ensure that the sheath fluid<br>container is at the same level as<br>the analyzer. On systems with a<br>Luminex Sheath Delivery<br>system, ensure that the sheath<br>fluid pressure reading is equal to<br>the original reading. If it is not,<br>contact Technical Support for<br>instructions to adjust the<br>regulator. Calibrate and verify<br>the system. |
| Runtime Sheath Pressure Out<br>of Limits (Too Low)  | There is a pressurization problem with the sheath fluid. | See Pressurization on page 4-3.                                                                                                    |
| Low Laser Power Detected                            | The system is not sufficiently warmed up.                | Warm up the system. This takes<br>approximately 30 minutes.<br>Calibrate and verify the system.                                                                                                    |
|                                                     | Possible Laser Failure                                   | Open the calibration trend<br>report for CAL2 and record the<br>last three reporter voltages.<br>Contact Luminex Technical<br>Support with this information.                                                                                                    |
| Command Encountered Time<br>Out Error               | The current command failed.                              | Check the system to verify that<br>it is warmed up and that there<br>are no pressurization problems.<br>Repeat the command. If the<br>command continues to time out,<br>contact Technical Support.                                                                                                    |
| Instrument Not Calibrated                           | The instrument is out of calibration.                    | Calibrate the instrument.                                                                                                    |

#### Sample Error Messages

Sample error messages occur when there is a problem with sample acquisition. These errors can display on the Diagnostics tab in the Message Log, in Reports, or on the Errors tab in a batch analysis.

| Message                                                | Possible problem                                                                                                    | Solution                                                                                                    |
|--------------------------------------------------------|----------------------------------------------------------------------------------------------------|----------------------------------------------------------------------------------------------------|
| Insufficient Bead Count                                | There are not enough beads seen<br>to meet the minimum requested.                                                                                      | Ensure there are 2000-5000<br>beads per set per well.<br>Ensure proper beads are<br>selected.<br>Adjust sample probe height. See<br>page 3-2.<br>Resuspend beads in the wells.<br>Check for clogs. |
| Temperature Divergence from<br>Calibration Temperature | You are running the system at<br>an ambient temperature that is<br>out of range of the temperature<br>at which the system was initially<br>calibrated. | Calibrate and verify the system.<br>If this message still appears<br>after calibration, contact<br>Technical Support.                                                                              |
| Failed Control in Batch                                | One or more of the assay controls are not within the expected range.                                                                                   | Verify that you selected the correct template.                                                                                                    |
|                                                        |                                                                                                    | Verify that the correct assay lot<br>number and concentration<br>values were selected and entered<br>correctly.                                                                                    |
|                                                        |                                                                                                    | Verify that the system is<br>functioning properly by running<br>system calibration and controls.<br>If the system controls pass,<br>contact the kit manufacturer.                                  |
| Failed Curve Fit                                       | The calculation could not occur<br>for the assay standards for data<br>interpretation.                                                                 | Verify that you selected the correct template.                                                                                                    |
|                                                        |                                                                                                    | Verify that the correct control<br>lot number and target values<br>were selected and entered<br>correctly.                                                                                         |
|                                                        |                                                                                                    | Verify that the system is<br>functioning properly by running<br>system calibration and controls.<br>If the system controls pass,<br>contact the kit manufacturer.                                  |

| Sample High or Low    | The results do not fall within the highest and lowest standards. | Verify that you selected the correct template.                                                                                                    |
|-----------------------|------------------------------------------------------------------|----------------------------------------------------------------------------------------------------|
|                       | The wrong control lot number or target values are selected.      | Verify that the correct control<br>lot number and target values<br>were selected and entered<br>correctly.                                                                                                    |
|                       |                                                                  | Verify that the system is<br>functioning properly by running<br>system calibrators and controls.<br>If the sample is noted as High,<br>dilute the sample following the<br>kit manufacturer's suggestions.<br>If the sample is noted as Low,<br>vortex the sample to ensure<br>homogeneity. |
| Sample Timed Out      | The samples are concentrated.                                    | Verify that the samples are properly mixed.                                                                                                    |
|                       | Not enough sample loaded into the well.                          | Verify that you loaded the correct sample volume to the well.                                                                                                    |
|                       | The sample probe is clogged.                                     | Clean the sample probe. See page 3-5.                                                                                                    |
|                       | Sample probe height is incorrect.                                | Adjust the sample probe height.<br>See page 3-2.                                                                                                    |
|                       | There is a clog in the sample line.                              | Clean the sample probe, then flush the system. See page 3-5.                                                                                                    |
|                       |                                                                  | Verify that the delta cal temperature is within $\pm$ 3.0. If the system is not within these limits, recalibrate, then run the sample again.                                                                                                    |
| Sample Empty Detected | The system completely acquired the entire sample volume.         | Verify that you properly mixed<br>the samples before dispensing<br>into the wells.                                                                                                    |
|                       | There is no sample in the designated well.                       | Verify that you loaded the sample to the correct well on the plate.                                                                                                    |
|                       |                                                                  | Verify that the sample volume added to the well is correct.                                                                                                    |
|                       | The probe is clogged.                                            | Clean the sample probe. See page 3-5.                                                                                                    |

|                                      | The sample probe is not properly aligned.                                                                                                    | Align the sample probe. See page 3-2.                                                                                                    |
|--------------------------------------|----------------------------------------------------------------------------------------------------|----------------------------------------------------------------------------------------------------|
|                                      | There is a clog in the fluid line.                                                                                                    | Clean the sample probe, then flush the system. See page 3-5.                                                                                       |
|                                      | Delta Cal temp out of range.                                                                                                    | Verify that the delta cal temperature is within $\pm$ 3.0 degrees. Recalibrate if outside these limits and run the sample again.                   |
|                                      | There is a problem with the kit.                                                                                                    | Verify that the system is<br>functioning properly by running<br>system calibration and controls.<br>If they pass, contact the kit<br>manufacturer. |
| Cannot calculate inverse<br>function | This error message encompasses a range of mathematical errors<br>often indicating the sample result was negative or invalid. This is<br>according to the parameters defined by the formula used to analyze<br>the sample results. Standards, assay controls, and unknowns may be<br>flagged with Unknown Formula Failure. A standard curve is plotted<br>using the MFI and expected concentration value. An Unknown<br>Formula Failure message may occur when the system is unable to<br>calculate a standard concentration from the standard curve. |                                                                                                    |
|                                      | You are using the wrong template.                                                                                                    | Verify that you are using the correct template. Consult the online help.                                                                           |
|                                      | You are using incorrect lot information.                                                                                                    | Verify that you have entered the correct lot information.                                                                                          |
|                                      | There is a problem with the kit.                                                                                                    | Run system calibration and controls. If they pass, contact the kit manufacturer.                                                                   |
| Luminex SD<br>Problems               | If the empty sheath fluid container is not replaced and the system<br>continues to operate, the Luminex SD system eventually vents<br>pressure to prevent air from being introduced into the Luminex 200<br>analyzer. This may interrupt a sample and prevent further samples<br>from being collected.                                                                                                    |                                                                                                    |
| Filter                               | If the filter attached to the sheath intake line becomes clogged from extended use, an alarm will sound even though the bulk sheath container is not empty. If this happens, replace the filter, part number CN-0037-01.                                                                                                    |                                                                                                    |

| Malfunction            | If the alarm sounds even though the bulk sheath container has fluid<br>and the sheath filter is in good condition, the system is reporting a<br>malfunction. If this happens, contact Luminex Technical Support. |
|------------------------|----------------------------------------------------------------------------------------------------|
| Draining the Reservoir | If you need to ship the Luminex SD system back to Luminex<br>Corporation, drain the reservoir before you pack the system.                                                                                        |
|                        | 1. In the IS 2.3 software, click <b>Prime</b> or <b>Warmup</b> to pressurize the system.                                                                                                    |
|                        | 2. Leave the green air tubing connected between the Luminex 200 analyzer and the SD system.                                                                                                    |
|                        | 3. On the SD front panel, disconnect the blue tubing from the intake labeled <b>Sheath Out</b> and disconnect the white tubing from the intake labeled <b>Sheath In</b> .                                        |
|                        | 4. Insert the white tubing into the intake labeled <b>Sheath Out</b> and insert the blue tubing into the intake labeled <b>Sheath In</b> .                                                                       |
|                        | 5. Turn the unit off and then on again.                                                                                                    |
|                        | 6. Press the <b>Prime</b> button on the front panel of the SD system.                                                                                                    |
|                        | 7. Sheath fluid will pump from the Sheath Delivery System reservoir into the 20L Sheath Box.                                                                                                    |
|                        | To refill the Sheath Delivery System, reconnect the tubing according to color coding and press the <b>Prime</b> button on the SD.                                                                                |
|                        | Contact Technical Support for additional information.                                                                                                    |

# 5 Product Numbers

## Hardware

**Note:** These part numbers are subject to change without notice.

**Note:** Common description of product is enclosed in brackets.

| Product Description                                       | Customer<br>Number |
|-----------------------------------------------------------|--------------------|
| Rear Air Filter                                           | CN-0001-01         |
| Bottom Air Filter                                         | CN-0002-01         |
| Air Filter, Intake                                        | CN-0027-01         |
| Alignment guide, XYP instrument                           | CN-0016-01         |
| Bar Code Scanner                                          | CN-PC03-01         |
| Serial Cable, 5 feet                                      | CN-0005-01         |
| PC, Luminex 100 IS                                        | CN-PC04-01         |
| 2 Amp, 250 Volts, Fast Acting Fuse (Qty 10)               | CN-0019-01         |
| 3 Amp, 250 Volts, Fast Acting Fuse                        | CN-0051-01         |
| Heater Block, XYP                                         | CN-0017-01         |
| Wrench, Hexdrive, Ball Driver 3/32"                       | CN-0025-01         |
| Luminex 100 IS, Version 2.3 [complete system]             | CN-L005-01         |
| Luminex 100 IS, Version 2.3 [complete system] with laptop | CN-L007-01         |
|                                                           |                    |

| Luminex 100 IS Documentation Version 2.3<br>Manuals on CD)       | CN-M032-01 |
|------------------------------------------------------------------|------------|
| Luminex 100 IS User Manual, Version 2.3                          | CN-M017-01 |
| (North American)<br>Luminex 100 IS User Manual, Version 2.3      | CN-M018-01 |
| (International English)                                          |            |
| Luminex 100 IS User Manual, Version 2.3                          | CN-M031-01 |
| Luminex 100 IS User Manual, Version 2.3                          | CN-M019-01 |
| (French)<br>Luminex 100 IS User Manual, Version 2.3              | CN-M020-01 |
| (German)                                                         |            |
| Luminex 100 IS User Manual, Version 2.3<br>(Greek)               | CN-M030-01 |
| Luminex 100 IS User Manual, Version 2.3                          | CN-M022-01 |
| Luminex 100 IS User Manual, Version 2.3<br>(Spanish)             | CN-M021-01 |
| Luminex 100 IS Developer Guide to xMAP<br>Technology Version 2.3 | CN-M029-01 |
| Power Cord, USA                                                  | CN-P001-01 |
| Power Cord, Australia                                            | CN-P002-01 |
| Power Cord, Brazil                                               | CN-P003-01 |
| Power Cord, Denmark                                              | CN-P004-01 |
| Power Cord Germany Sweden France                                 | CN-P005-01 |
| Belgium, and Spain                                               |            |
| Power Cord, Switzerland                                          | CN-P006-01 |
| Power Cord Israel                                                | CN-P007-01 |
| Power Cord UK                                                    | CN-P008-01 |
| Power Cord, Italy                                                | CN-P009-01 |
| Power Cord Japan                                                 | CN-P010-01 |
| Power Cord, China                                                | CN-P012-01 |
|                                                                  |            |
| Reservoir, XYP                                                   | CN-0022-01 |
| Sample Needle Height Alignment Kit [Sample Probe Alignment Kit]  | CN-0015-01 |
| Short Sample Needle                                              | CN-0006-01 |
| Long Sample Needle                                               | CN-0007-01 |
| Sample Holder, Large, 1.5 mL                                     | CN-0008-01 |
| Sample Holder, Small, 1.2 mL                                     | CN-0009-01 |
| Sheath Filter with Quick Disconnect                              | CN-0010-01 |
| Sheath Bottle                                                    | CN-0011-01 |
| Syringe Cylinder with Seal                                       | CN-0013-01 |

| Syringe Seal (Qty 4)                           | CN-0014-01 |
|------------------------------------------------|------------|
| Cable, USB                                     | CN-0018-01 |
| Waste Bottle                                   | CN-0012-01 |
| Luminex SD [Luminex Sheath<br>Delivery System] | CN-S001-01 |

#### Software

| Product Description                      | Customer<br>Number |
|------------------------------------------|--------------------|
| Luminex 100 IS Version 2.3 [Software CD] | CN-SW08-01         |

### xMAP Reagents

| Product Description                                                       | Customer<br>Number |
|---------------------------------------------------------------------------|--------------------|
| Microspheres, LX100, CL1 CL2 Calibration (xMAP Classification Calibrator) | L100-CAL1          |
| Microspheres, LX100, RP1 Calibration (xMAP Reporter Calibrator)           | L100-CAL2          |
| Microspheres, LX100, CL1 CL2 Control (xMAP Classification Control)        | L100-CON1          |
| Microspheres, LX100, RP1 Control (xMAP<br>Reporter Control)               | L100-CON2          |
| xMAP Sheath Fluid, LX100                                                  | 40-50000           |

# Training

| Product Description   | Customer<br>Number |
|-----------------------|--------------------|
| Basic Training Course | CN-0070-01         |